#### Harmony 2

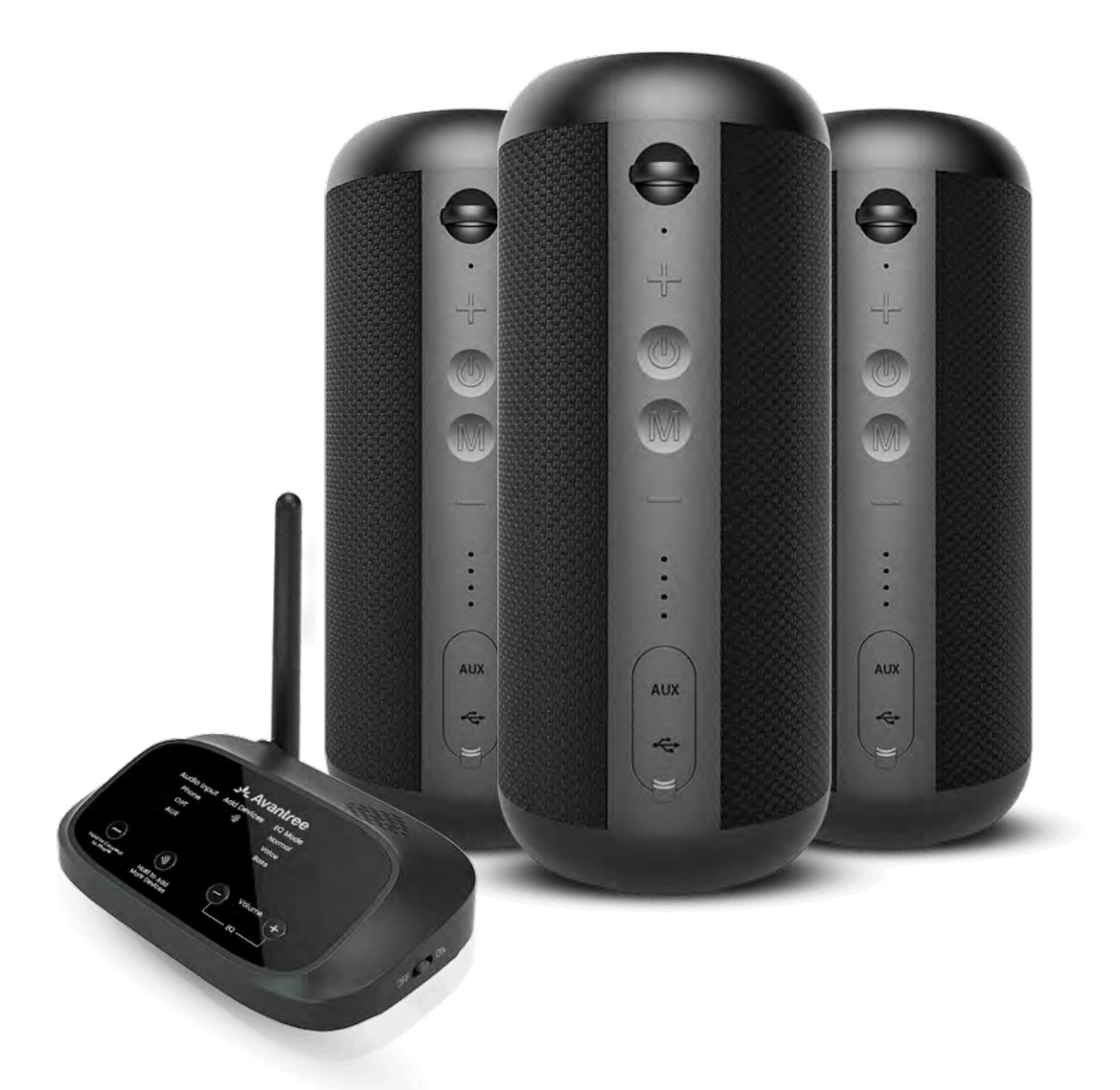

### Interattivo Guida

#### all'Impostazione

#### Versione 1.3

Impostazione Avanzata & FAQ

#### Pulsanti & Indicatori

#### **Impostazione Iniziale**

### **Attenzione**

Stai per lasciare questa guida all'installazione e visitare un link esterno.

**Per tornare qui, utilizza il** pulsante "indietro" del tuo browser o riscanne il codice QR

#### sul tuo dispositivo.

Procedere 7

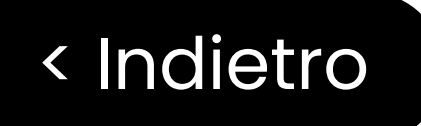

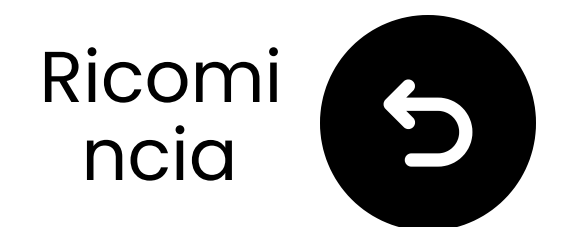

### **Pulsanti & Indicatori**

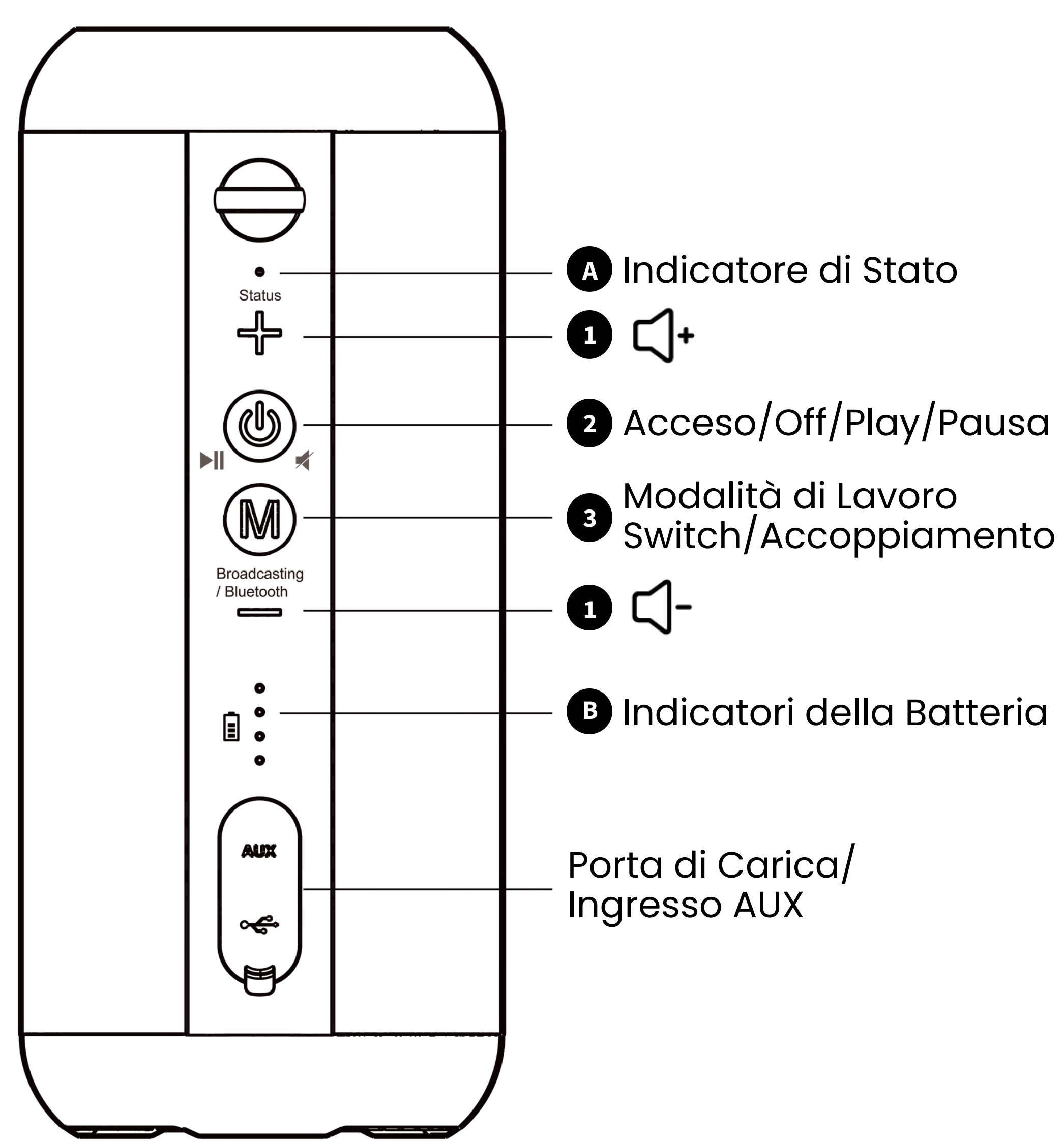

# Avanti

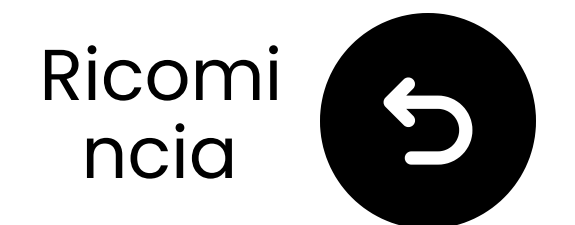

### Pulsanti & Indicatori

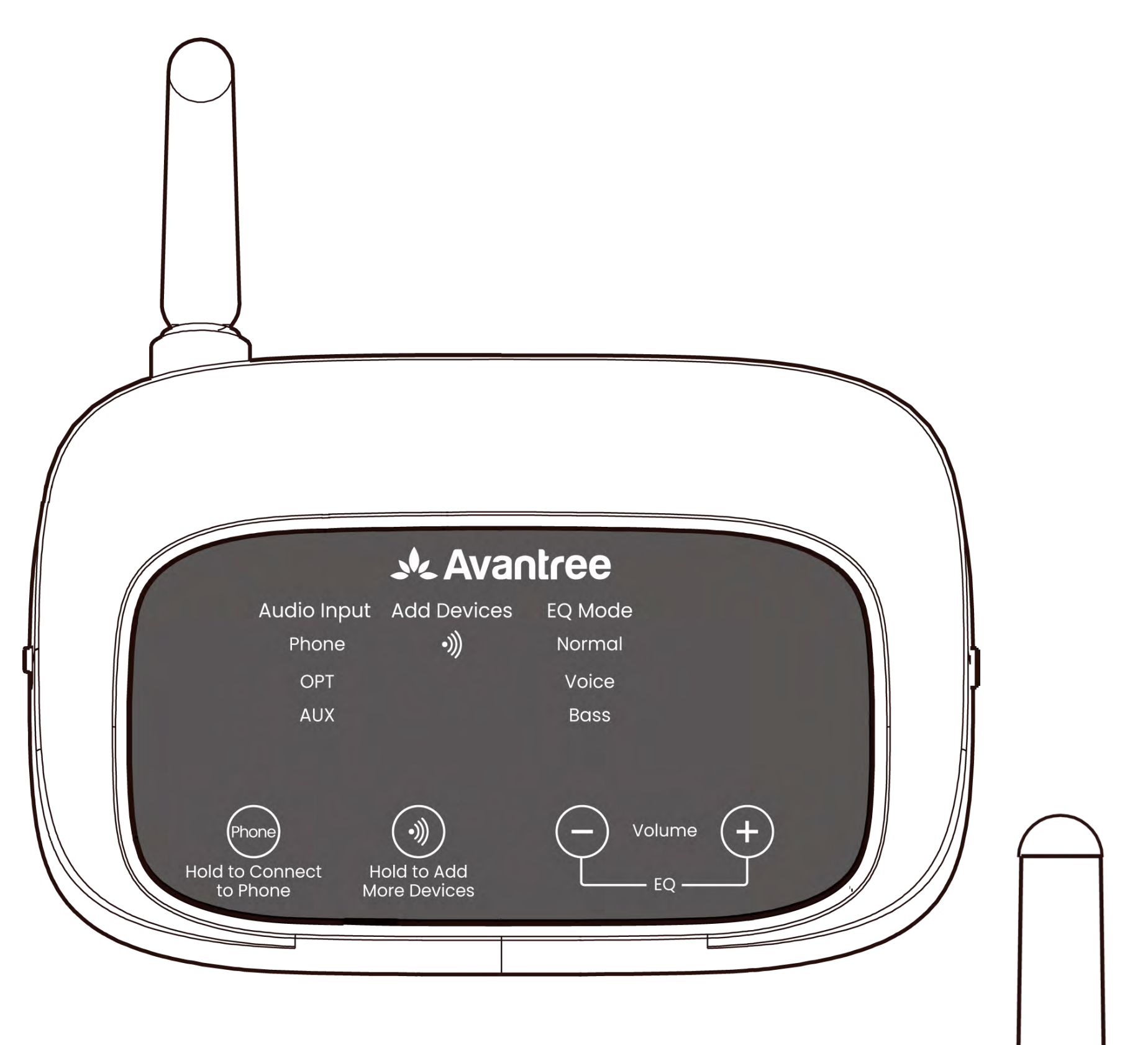

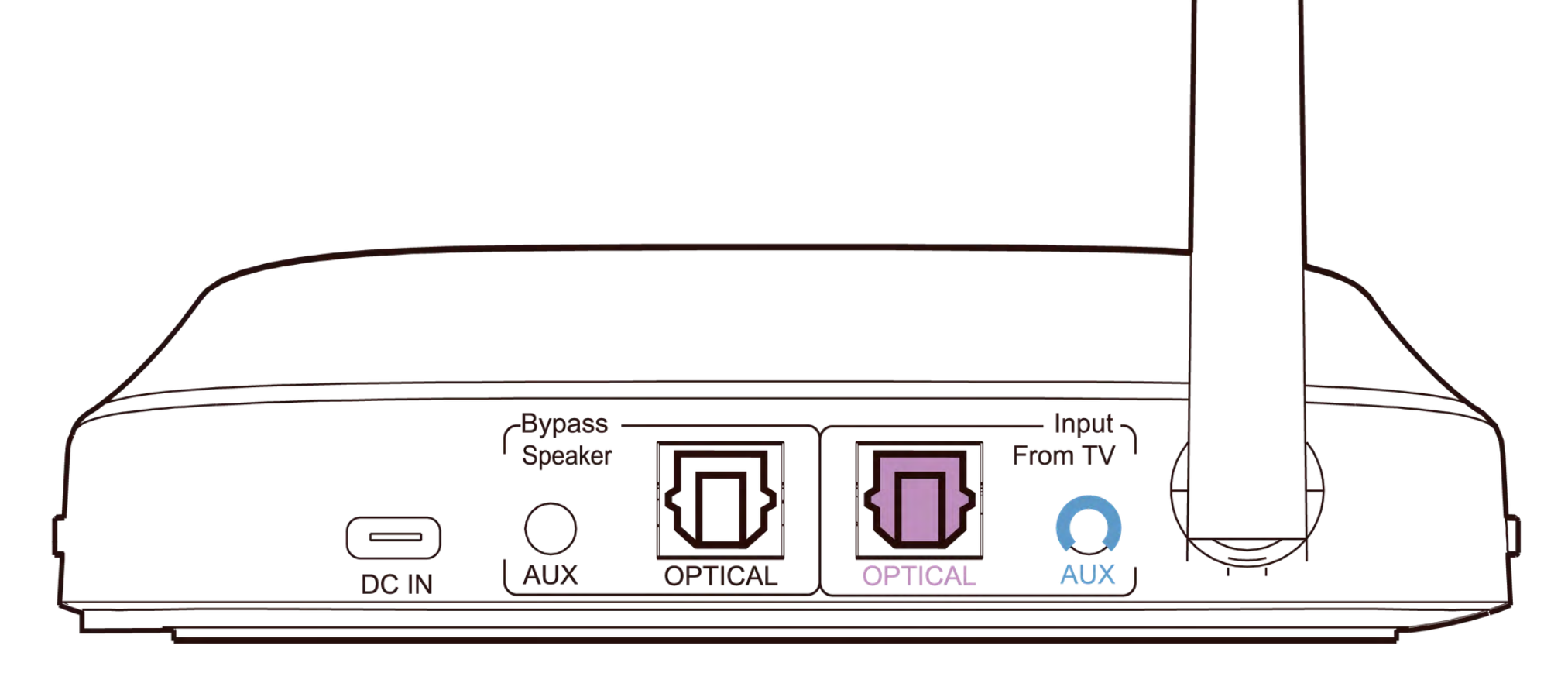

#### Continua con la configurazione

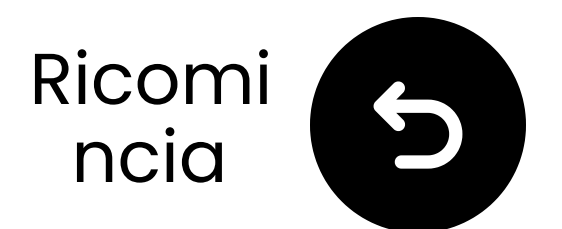

### Avviso Importante

Per evitare che l'audio si interrompa:

**Rimanere nel Raggio**: Mantieni il tuo dispositivo Bluetooth entro 4.5m
(15 ft) del trasmettitore.

Minimizzare l'Interferenza: I router Wi-Fi, i punti di accesso e i microonde utilizzano la frequenza
2.4GHz e possono interrompere il segnale. Tieni questi dispositivi il più lontano possibile dai tuoi altoparlanti

#### e dal trasmettitore.

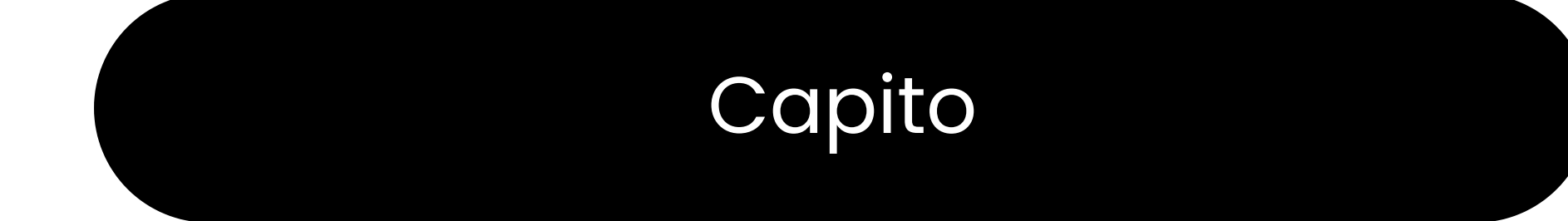

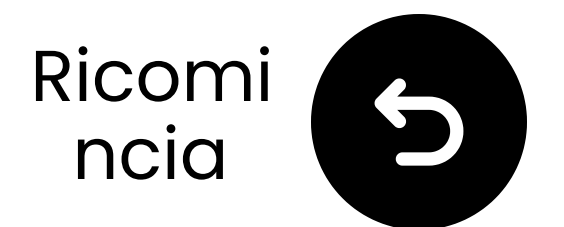

### Avviso Importante

Non sei soddisfatto del suono?

Premi il pulsante "+" e il pulsante "-" sul trasmettitore simultaneamente per passare tra Normale, Voce Chiara e Bass modalità EQ.

 Non è abbastanza forte? Premi "+"
 o "-" per regolare il volume nella modalità selezionata.

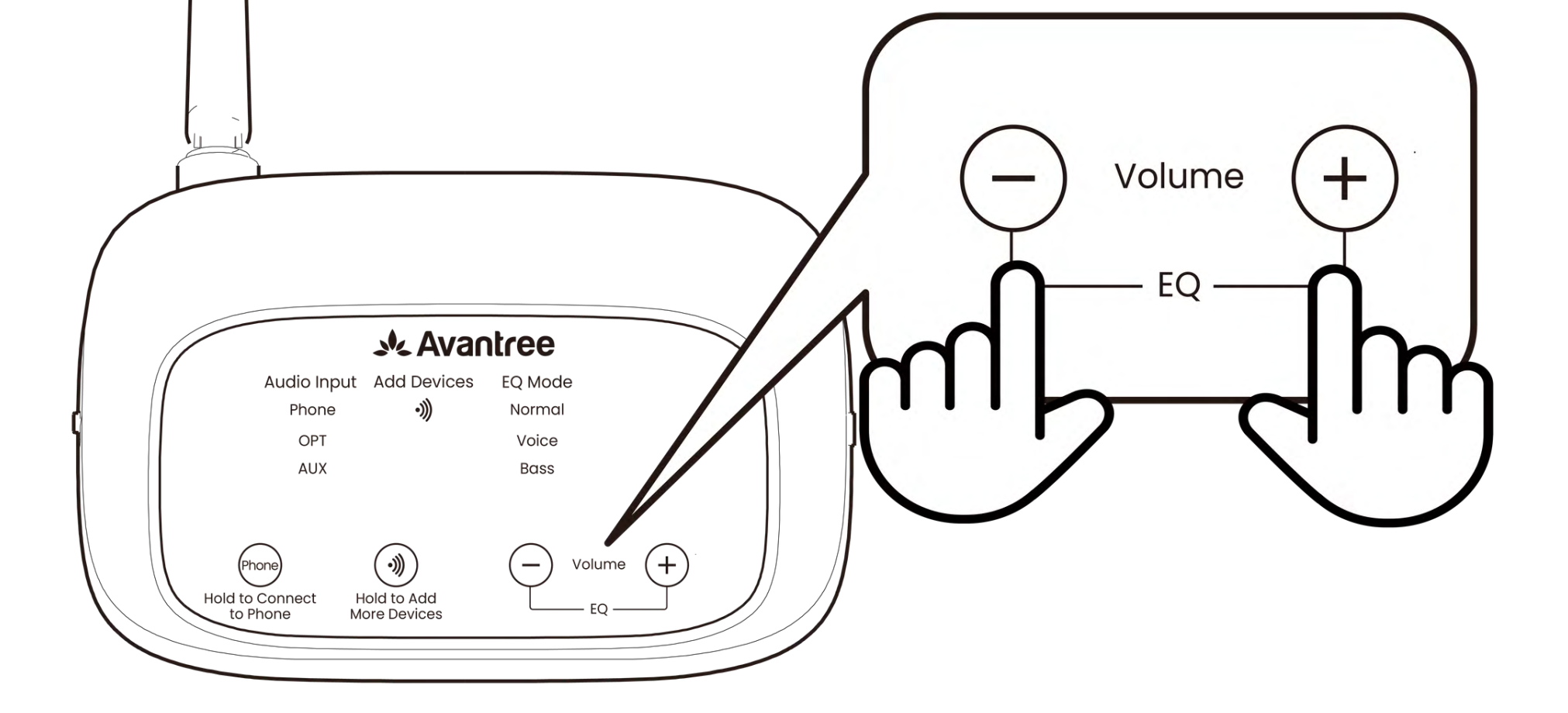

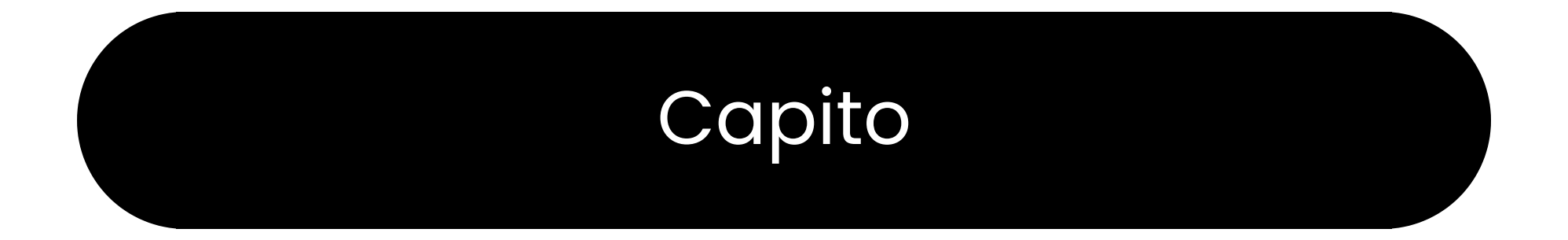

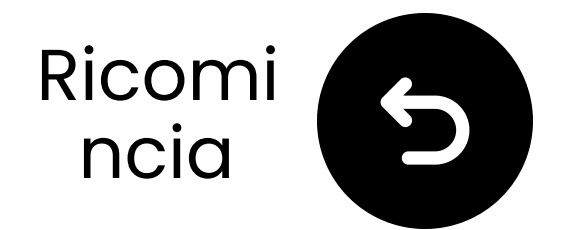

### Cosa c'è nella scatola?

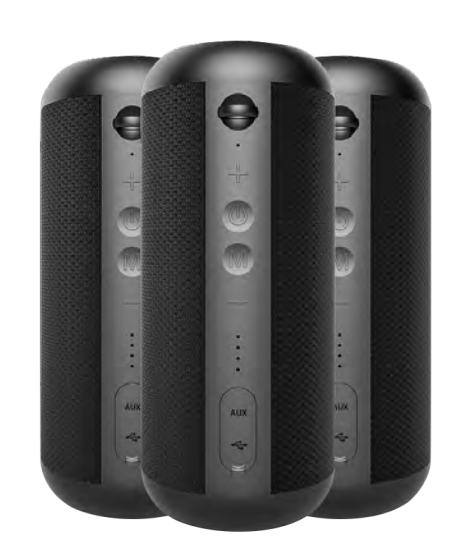

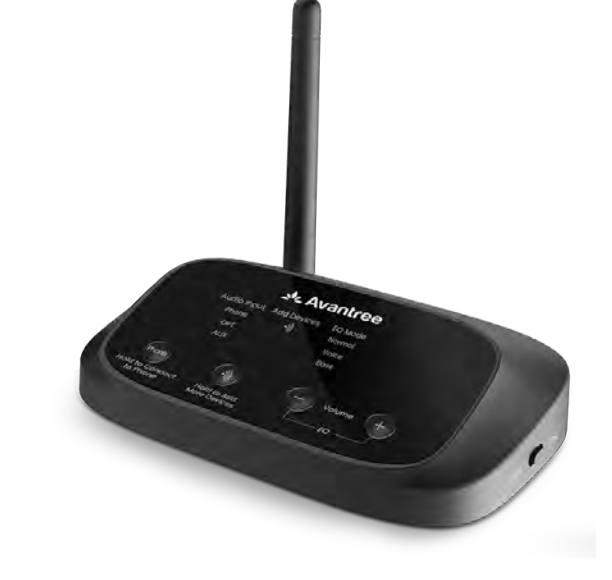

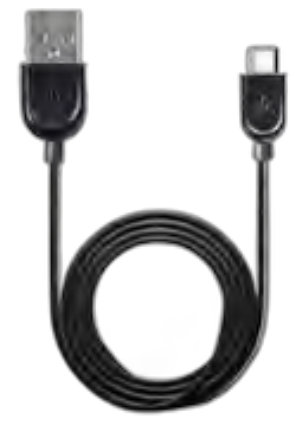

✓ 3\*Altoparlan ti

✓ Trasmettitore

✓ 3\*Cavo di
 Ricarica per
 Altoparlanti

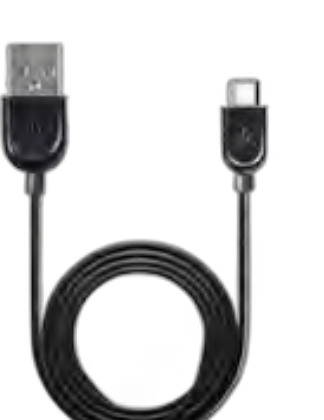

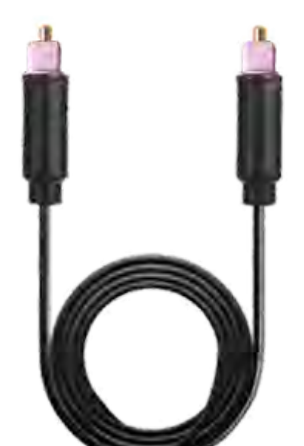

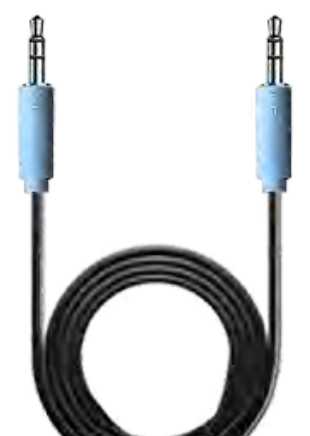

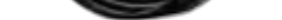

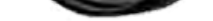

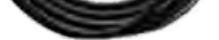

Cavo di
 Alimentazione
 per Trasmettitore

✓ CavoAudio Ottico

CavoAudio AUX3.5mm

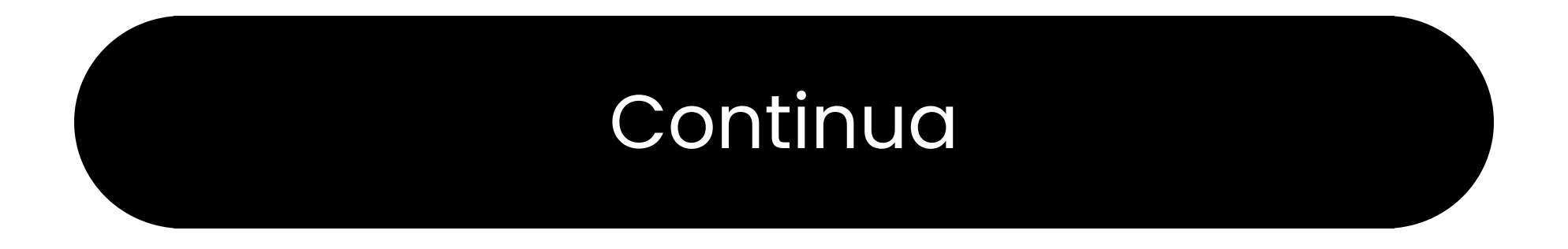

#### Pulsanti e Indicatori

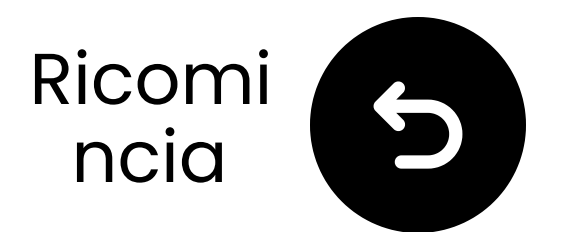

### Collegati tramite ottico

 Collega un'estremità del cavo alla porta "Ottico Uscita Audio Digitale" della TV.

**2** Collega l'altra estremità alla porta **"Ottico**" del trasmettitore.

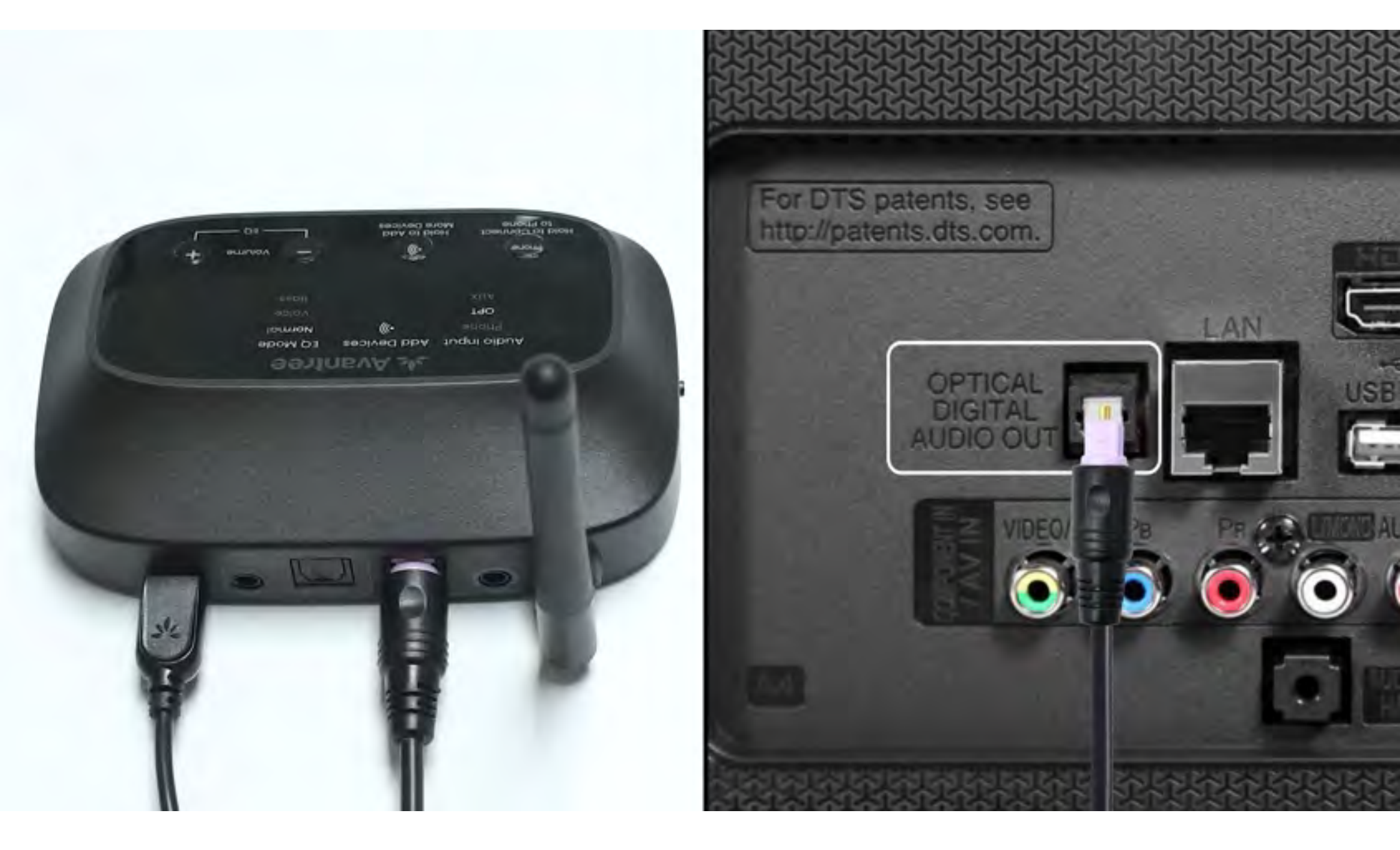

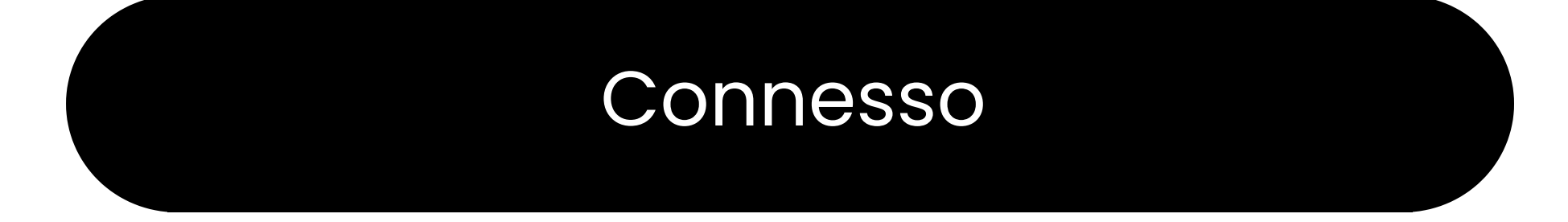

#### Non ho ottico

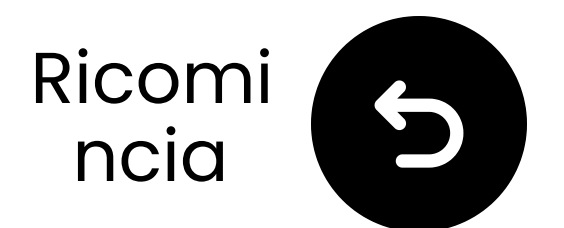

### Collega il trasmettitore

 ✓ Prepara un adattatore di alimentazione USB, collega il cavo
 USB-C alla fonte di alimentazione vicino alla TV.

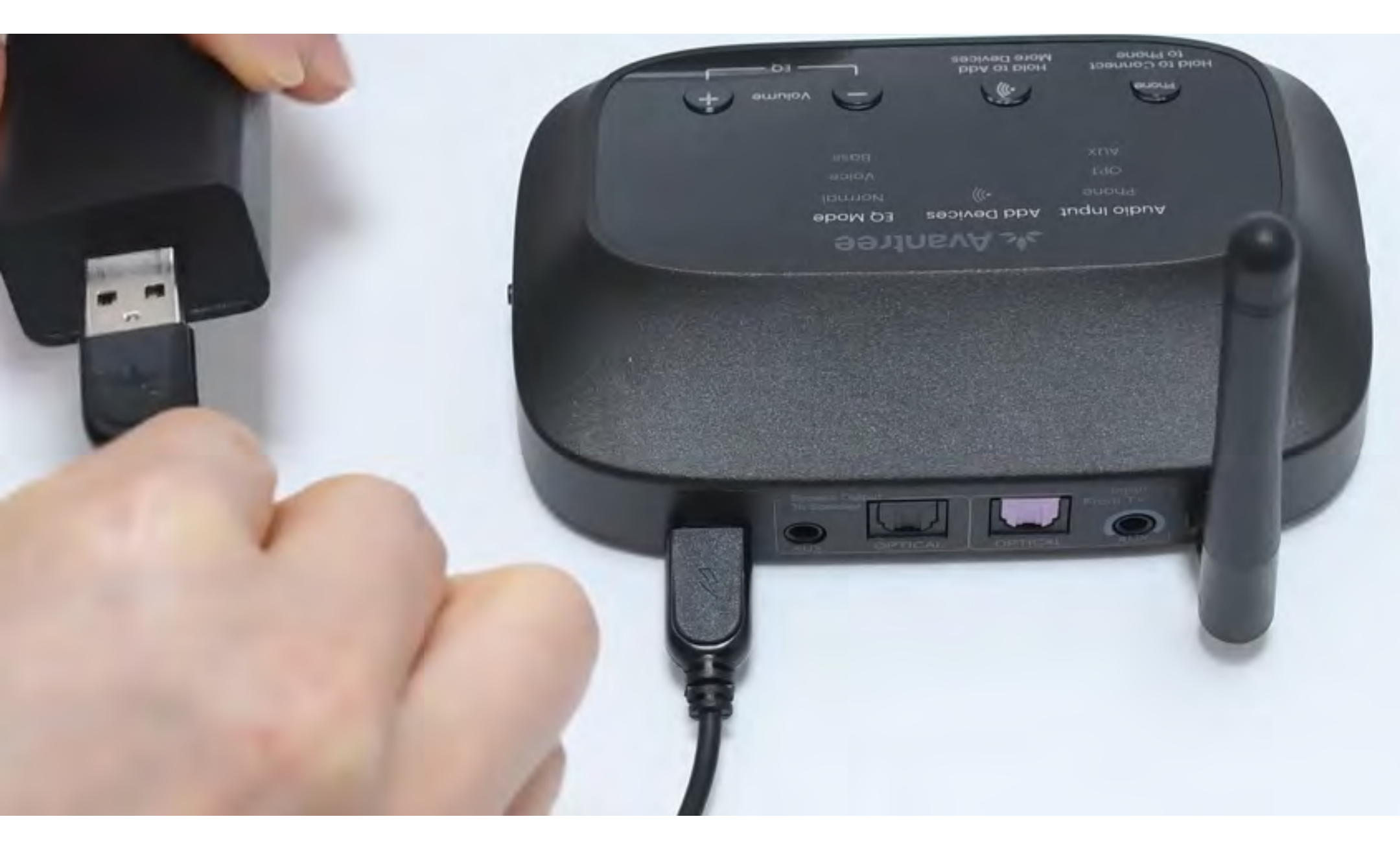

#### \*Nessun adattatore di alimentazione USB di riserva? <u>Contattaci</u> per assistenza.

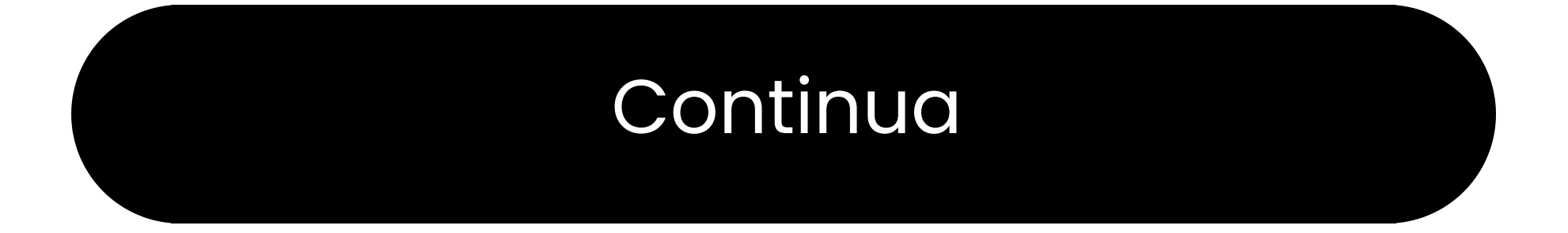

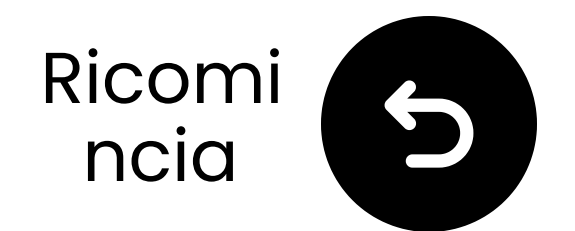

### Cambia input in OPT/AUX

- **1**Scorri l'interruttore di accensione su "ON."
- **2** Scorri l'interruttore di input audio su "OPT/AUX".
- **3** Controlla i LED
- OPT, )))), Normal si illuminerà.

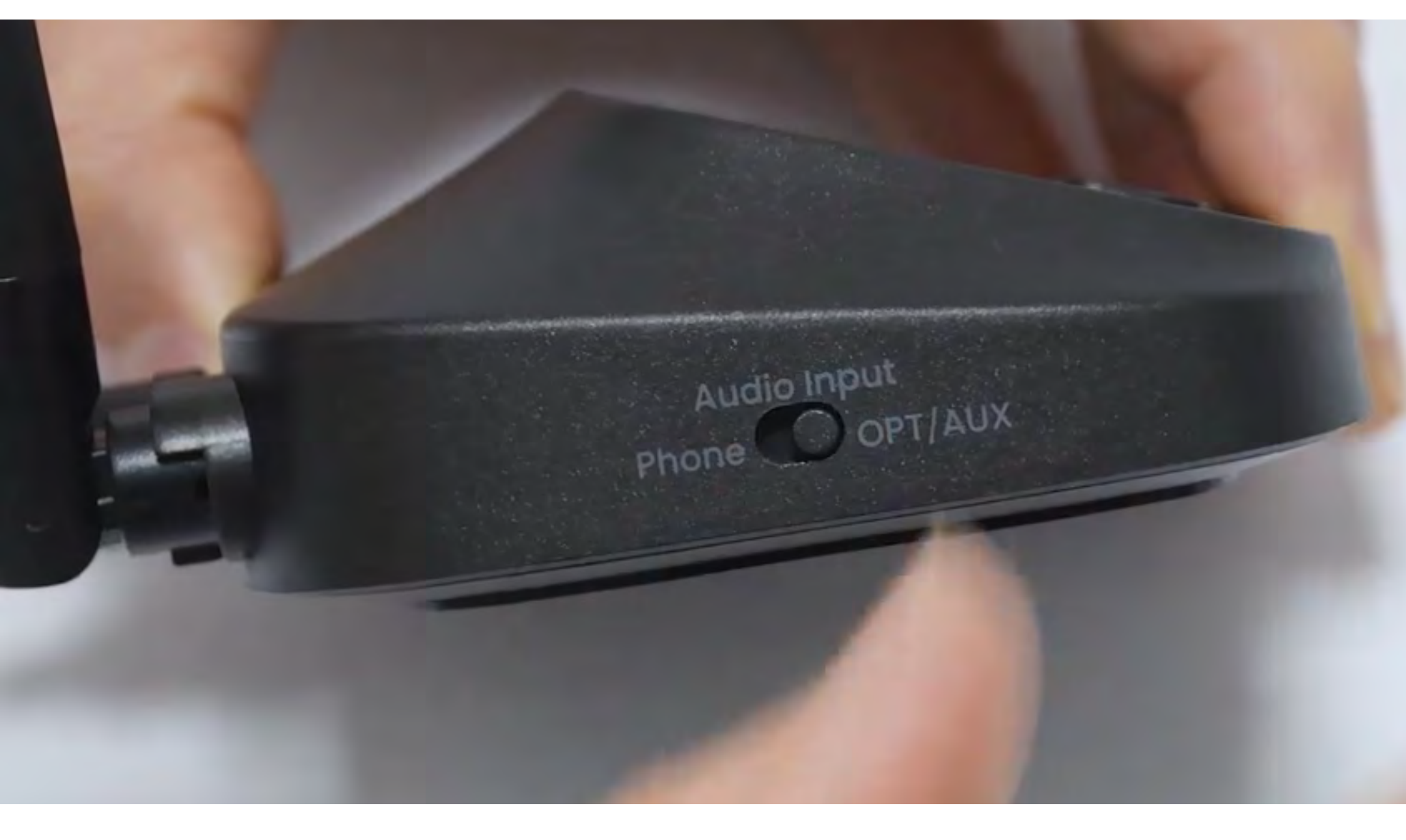

#### Continua

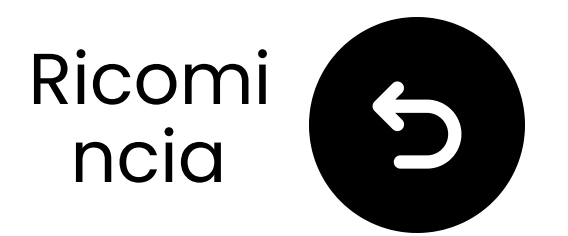

### Seleziona le impostazioni audio corrette

- 🛱 Usando il telecomando della TV, vai a:
- ➡ Impostazioni → Audio → Uscita Audio.
- ✓ Seleziona Ottico.

| <u> </u> | Sound        |          |
|----------|--------------|----------|
|          | Sound Output | Optical  |
|          | Sound Mode   | Standard |

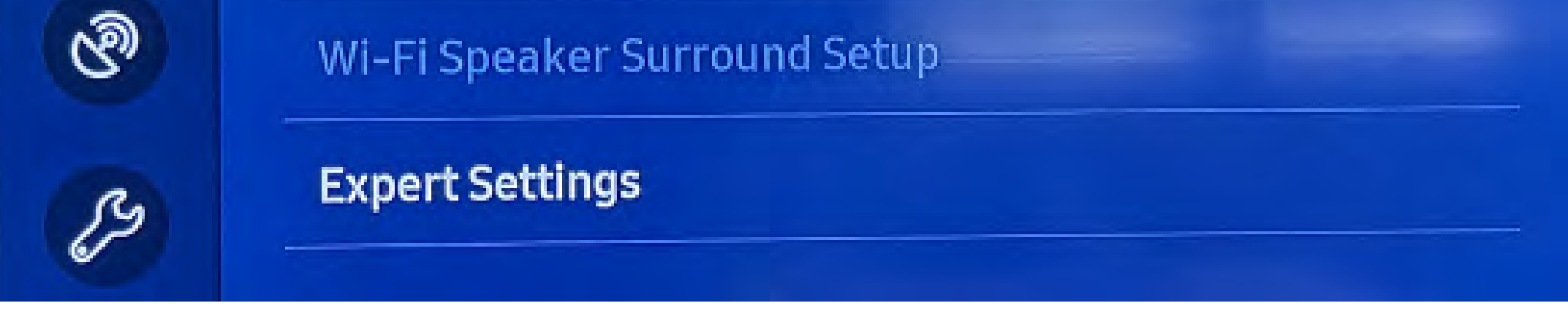

#### Non sei sicuro di come fare? Visita la nostra <u>Guida alle</u> <u>Impostazioni Audio della TV</u>

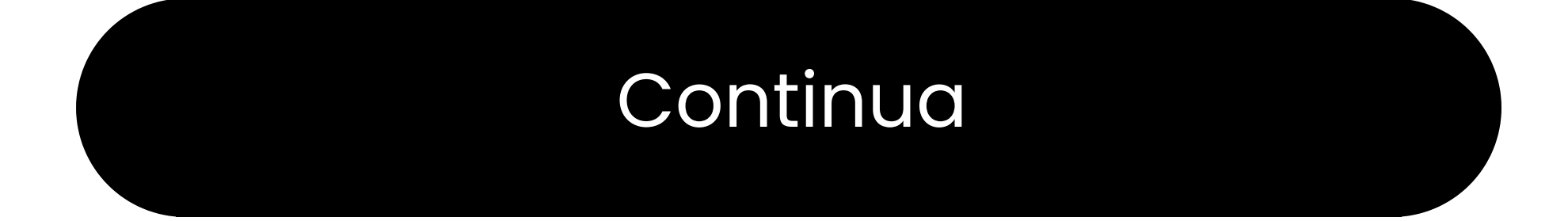

### Attenzione

Stai per lasciare questa guida di configurazione e visitare un link esterno.

Per tornare qui, per favore usa
il pulsante "indietro" del tuo
browser o riscanifica il codice

#### QR sul tuo dispositivo.

<u>Procedere</u> ↗

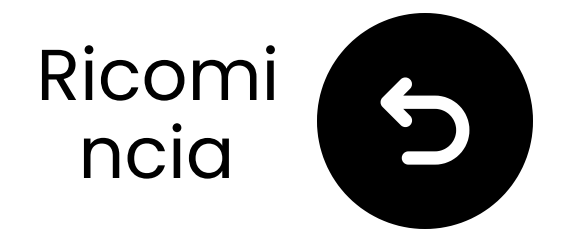

### Assicurati che sia selezionato "PCM"

#### Cambia il "Formato Audio" in PCM.

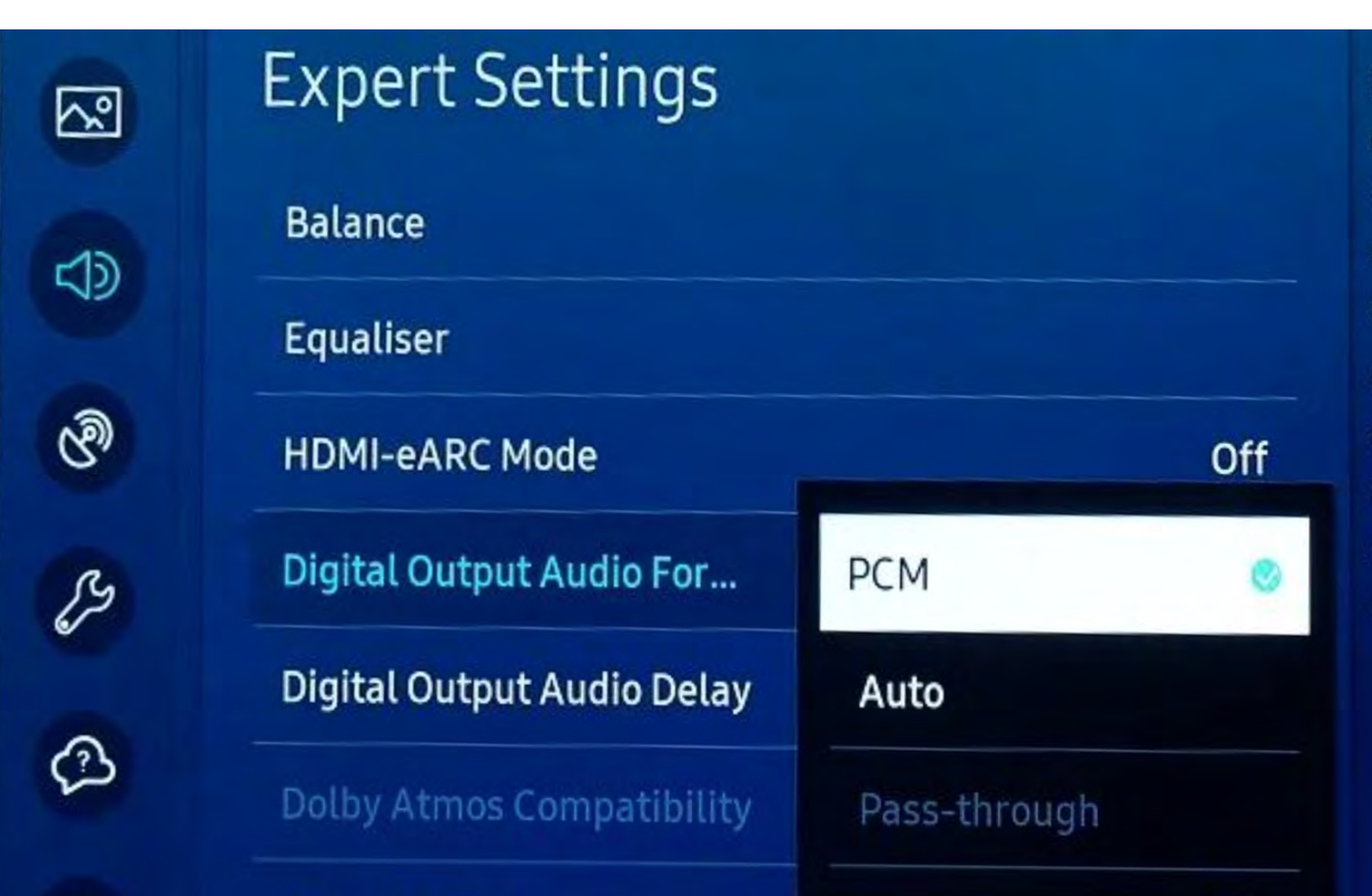

Select the digital audio output format. When Passthrough is selected, the input audio will be sent to the receiver without any processing. This option is only supported when the source is HDMI and the receiver is connected via HDMI-eARC.

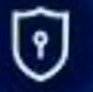

Cound Ecodback

#### Non sei sicuro di come? Visita la nostra <u>Guida alle</u> <u>Impostazioni Audio della TV</u>

#### Continua

### **Attenzione**

Stai per lasciare questa guida di configurazione e visitare un link esterno.

Per tornare qui di nuovo, si
prega di utilizzare il pulsante
"indietro" del browser o

riscanare il codice QR sul tuo dispositivo.

<u>Procedere</u> ↗

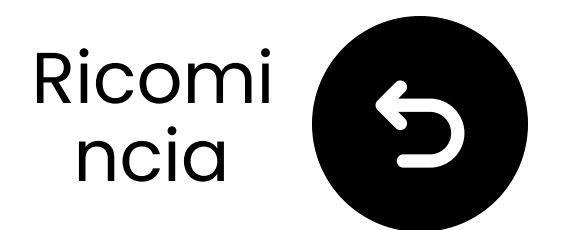

### Accendi gli altoparlanti

✓ Premi e tieni premuto il pulsante di accensione 
U su ogni altoparlante per 3 secondi.

Senti "Modalità Broadcast"?

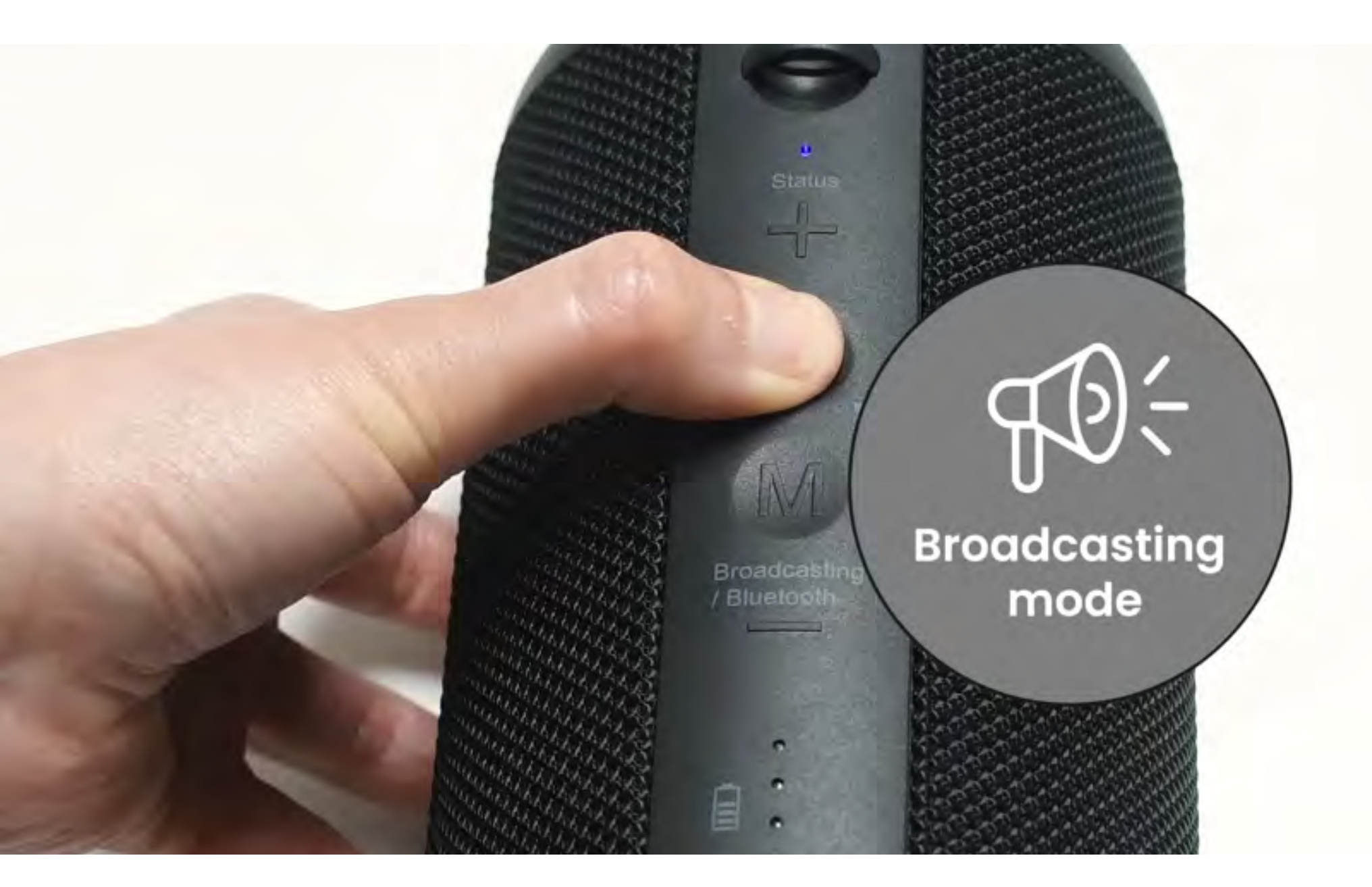

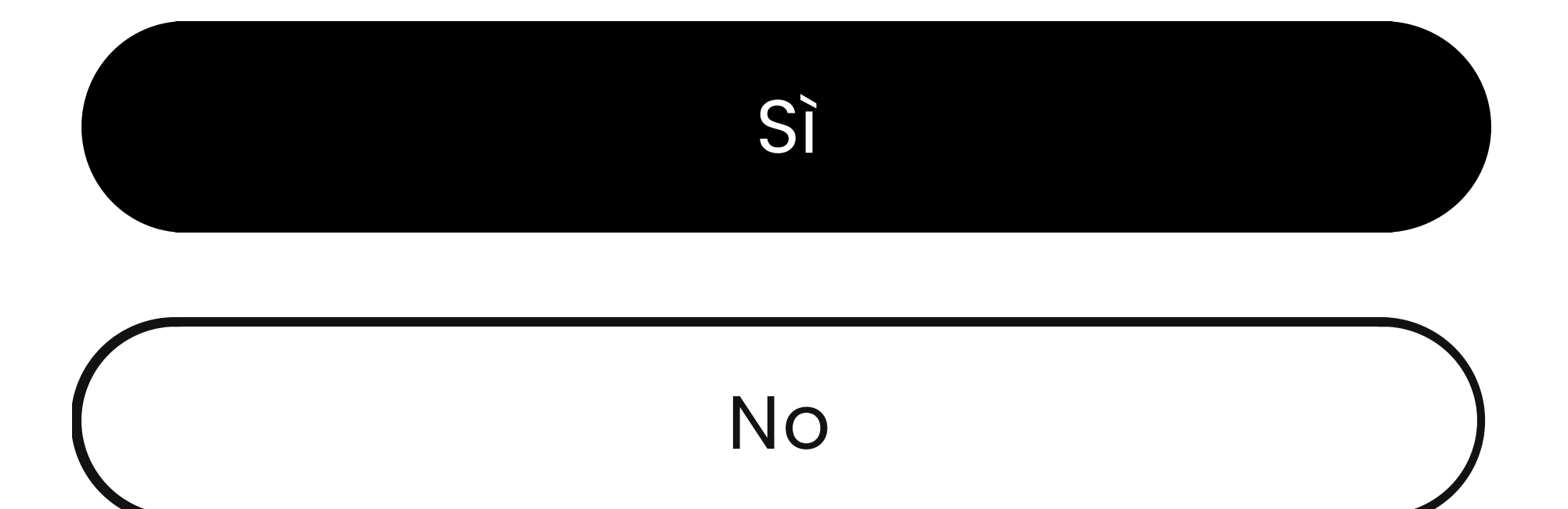

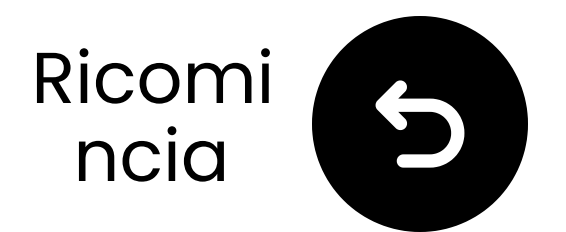

### Cambia modalità

Gli altoparlanti si connettono al trasmettitore tramite 2.4GHz (Modalità di trasmissione) ma possono anche funzionare come altoparlanti Bluetooth (Modalità Bluetooth).

Cambia modalità facendo doppio clic sul pulsante '**M**'. (Per le unità precedenti al Batch T24L1, utilizzare un clic singolo.)

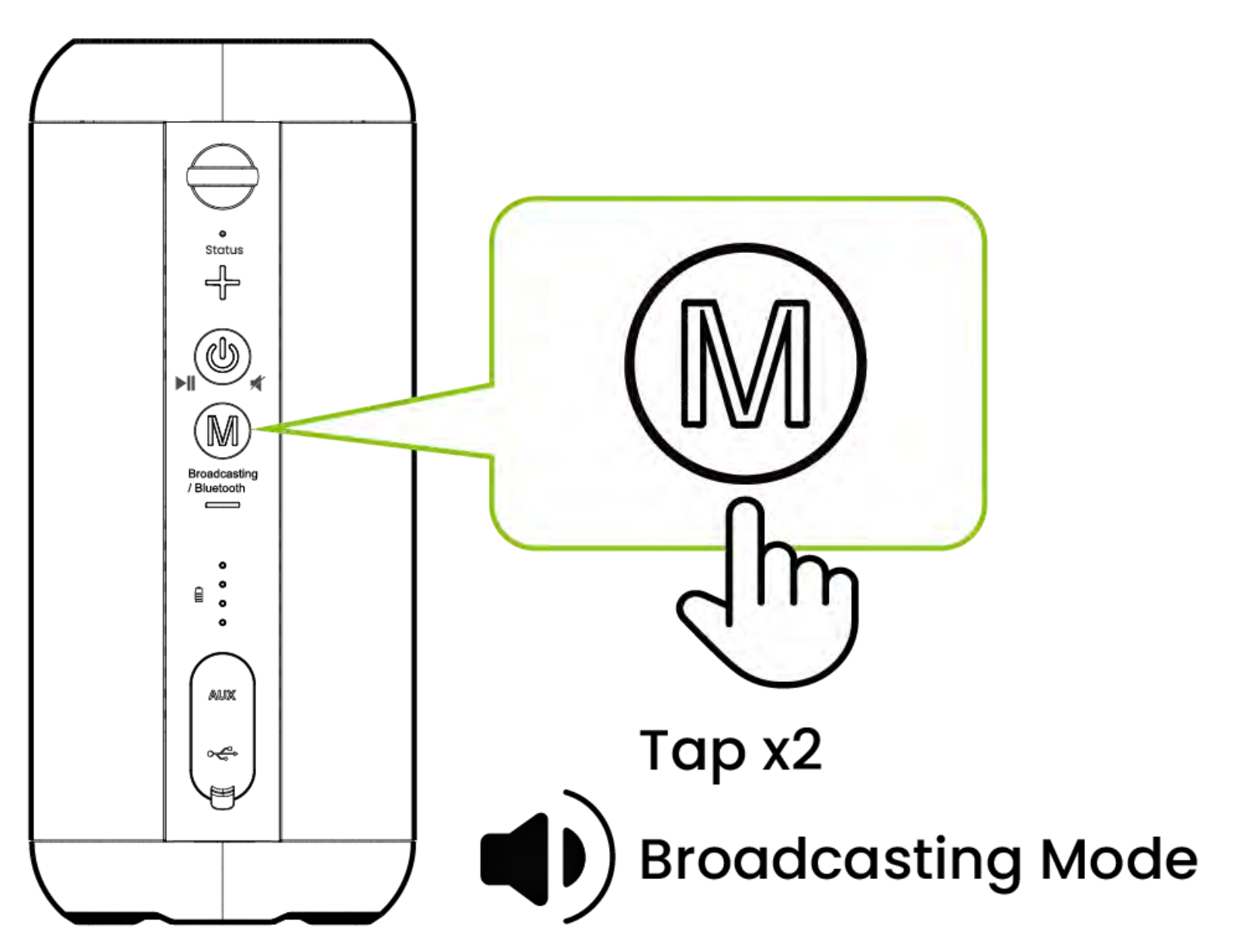

#### Continua

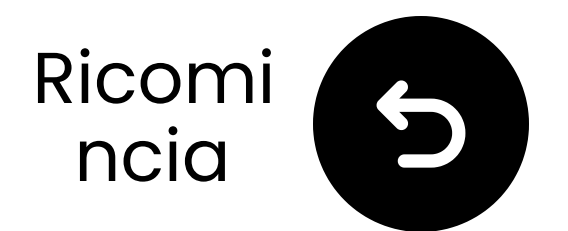

# Tieni vicino & aspetta la connessione

Aspetta 5-10 secondi.
 Una volta connesso, i LED diventeranno blu fisso .

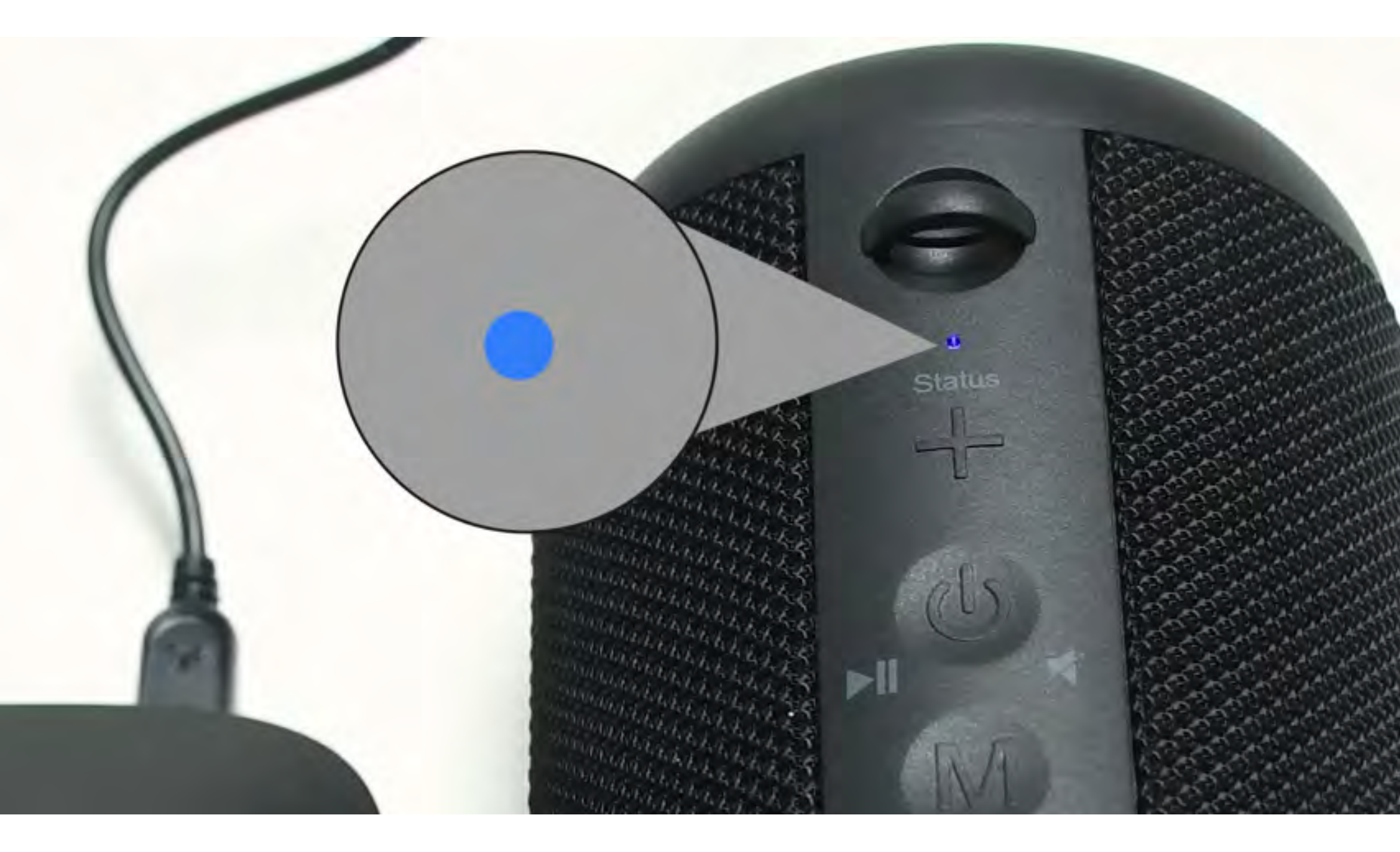

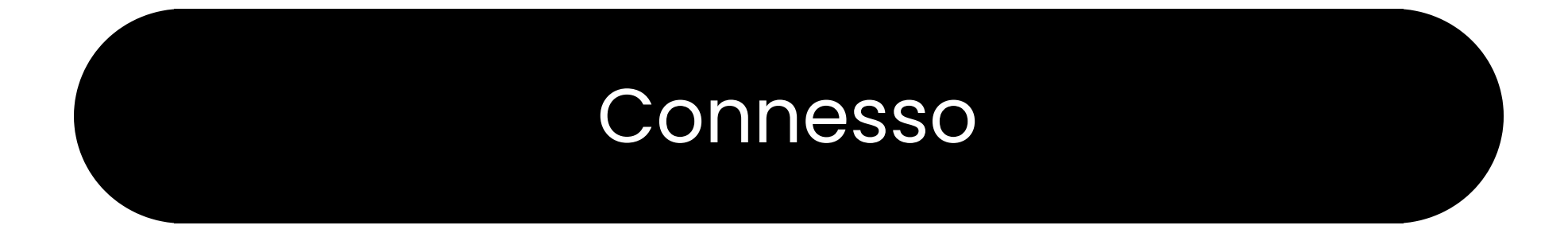

#### Risolvi problemi

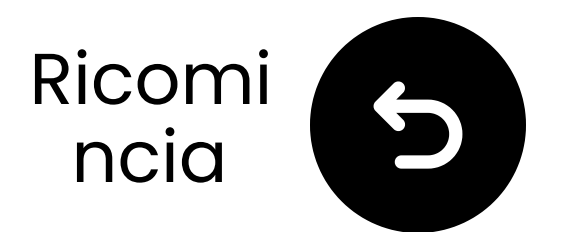

### Minimizza le interferenze

① Potrebbero verificarsi interferenze a causa di dispositivi vicini che operano sulla frequenza di 2.4GHz, come router Wi-Fi, punti di accesso o anche un forno a microonde in funzione.

© Per ridurre le interruzioni, assicurati che questi dispositivi siano posizionati il più lontano possibile dagli altoparlanti e dal trasmettitore.

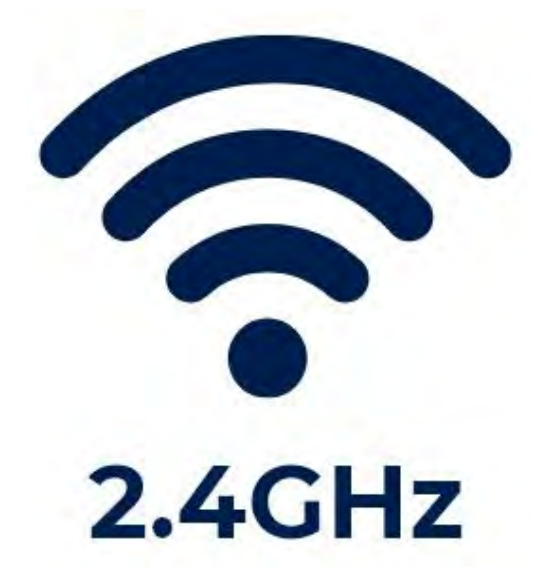

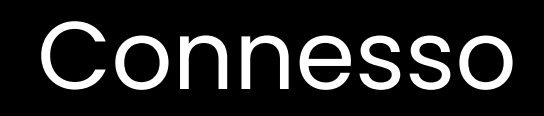

#### Risolvi problemi

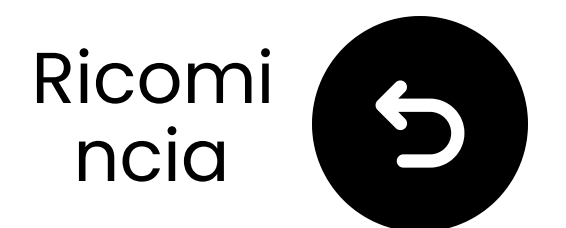

### Metti l'altoparlante in accoppiamento

Premi e tieni premuto il "**M**" fino a quando i LED "Status" lampeggiano **() rossi** & **() blu**.

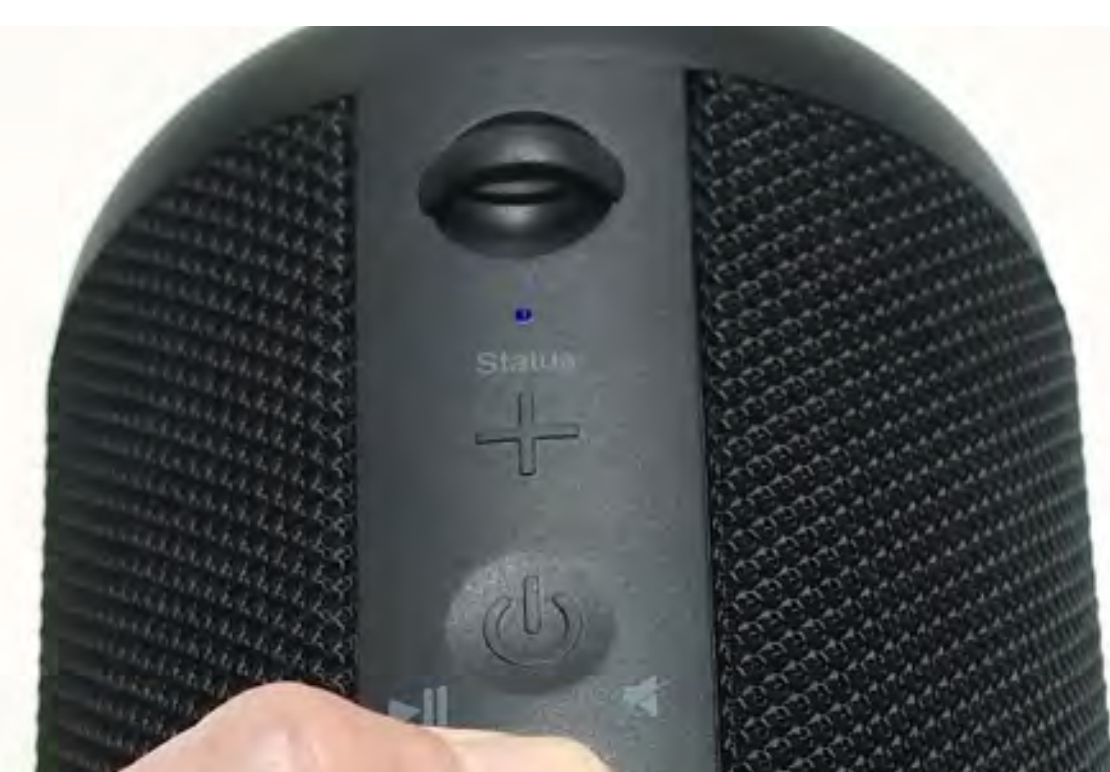

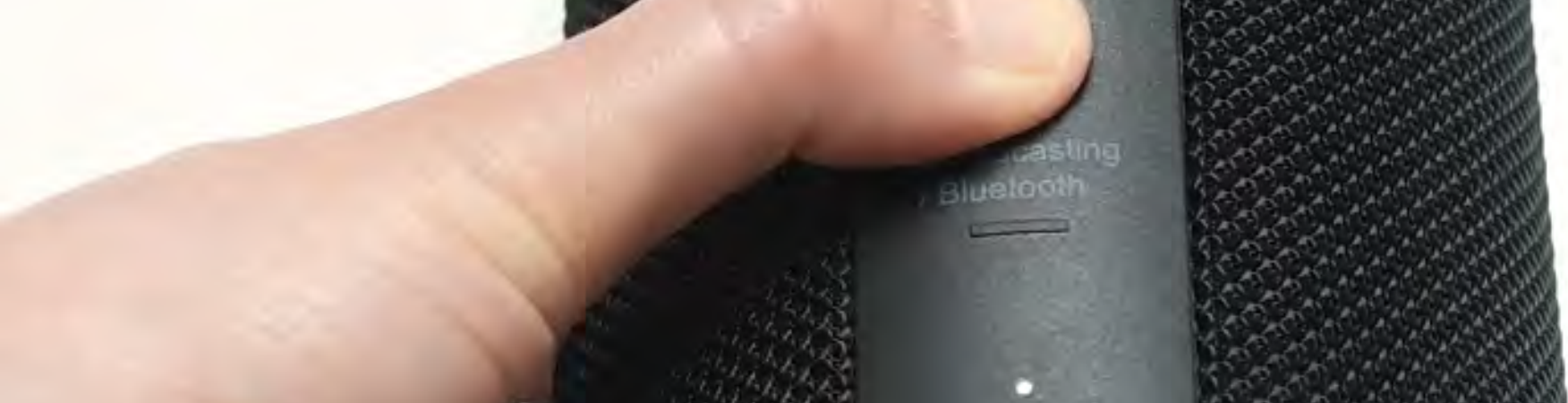

#### Continua

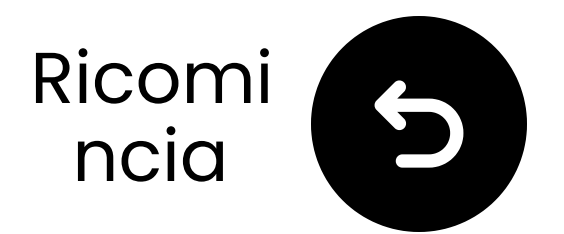

### Metti il trasmettitore in accoppiamento

Premi e tieni premuto il ()) pulsante finché il "**Aggiungi Dispositivi** " LED inizia a lampeggiare.

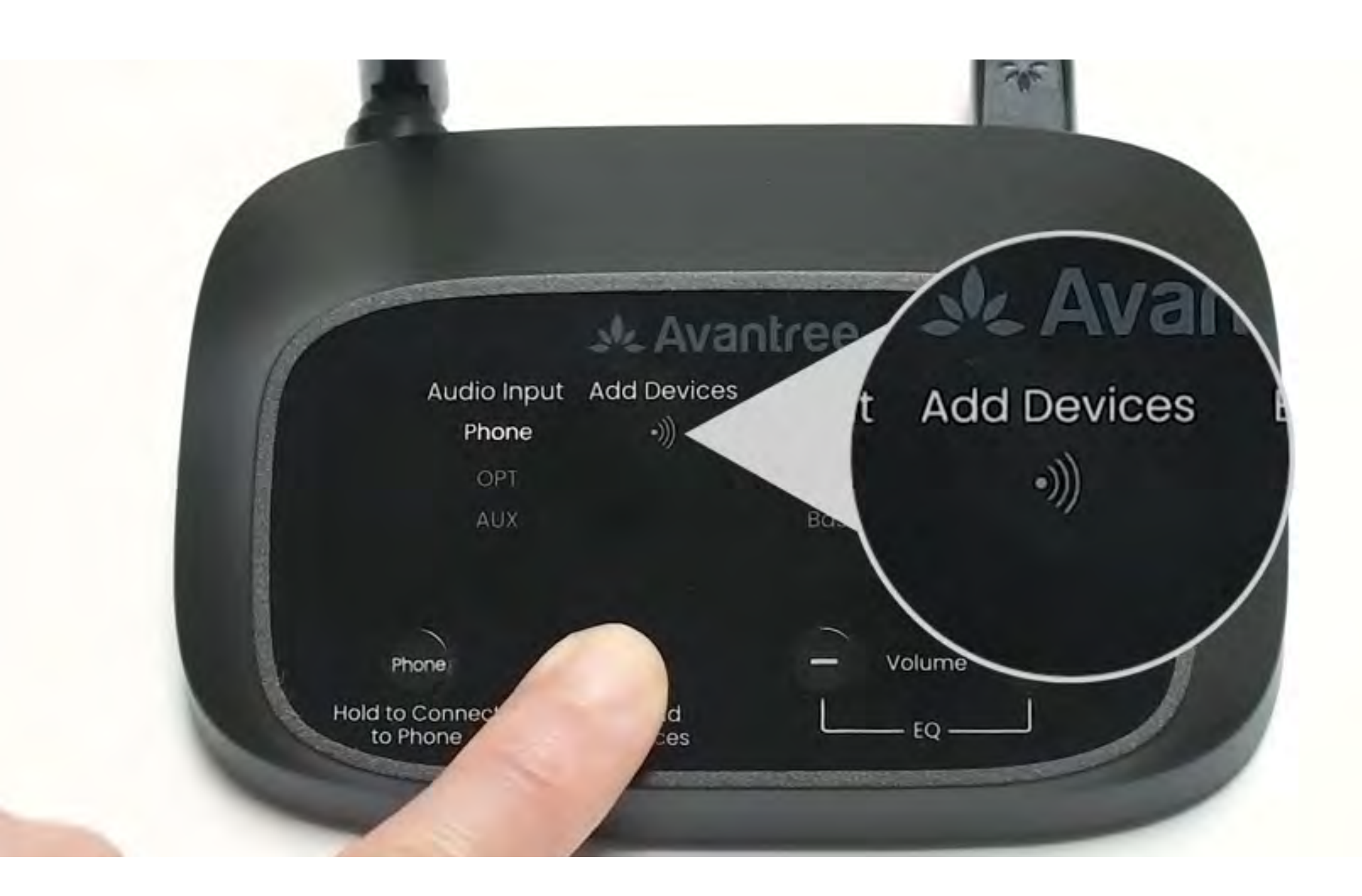

#### Continua

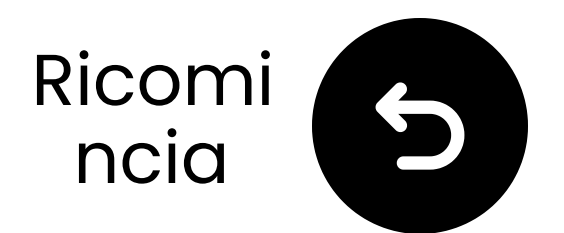

### Test per il suono

(1)) Riproduci uno spettacolo TV o un film e controlla il suono attraverso le cuffie.

✓ Suggerimento: Per fermare il suono dagli altoparlanti della TV, vai su Impostazioni → Audio e seleziona
 "Altoparlanti TV Off."

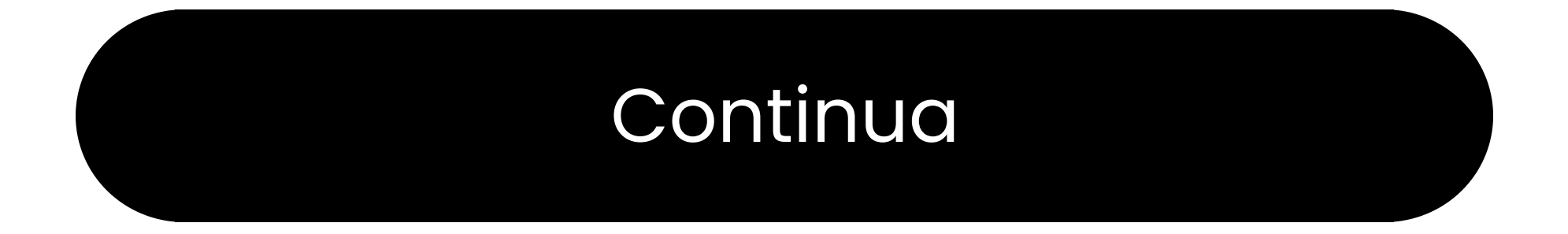

#### Risolvi problemi

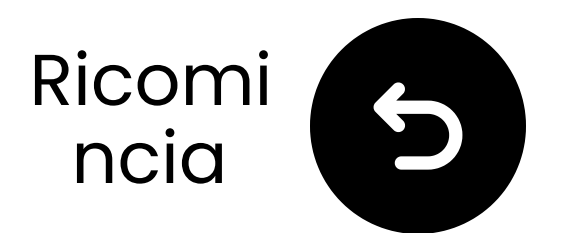

### Se non c'è suono...

Q Controlla le connessioni dei cavi e assicurati che siano completamente inseriti.

Service Assicurati che l'uscita audio della TV sia impostata sulla sorgente corretta (ottica, AUX o RCA).

Prova a cambiare il formato audio della TV in PCM (per connessioni ottiche).

## C Riavvia la TV, il trasmettitore e le cuffie.

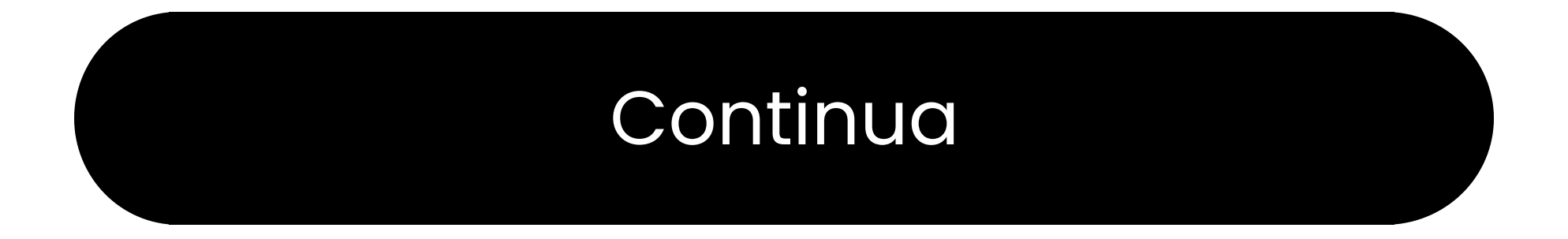

#### Hai bisogno di aiuto

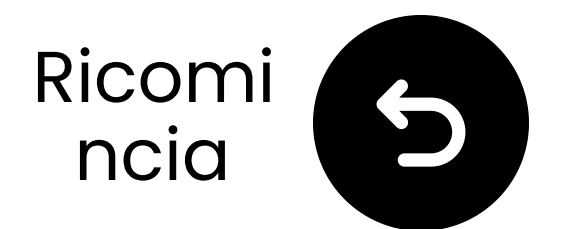

### Abilita il BT sul tuo dispositivo

 La modalità Telefono è progettata per connettersi a dispositivi audio sorgente abilitati Bluetooth, non a dispositivi di output.
 Accendi il Bluetooth sul tuo dispositivo.

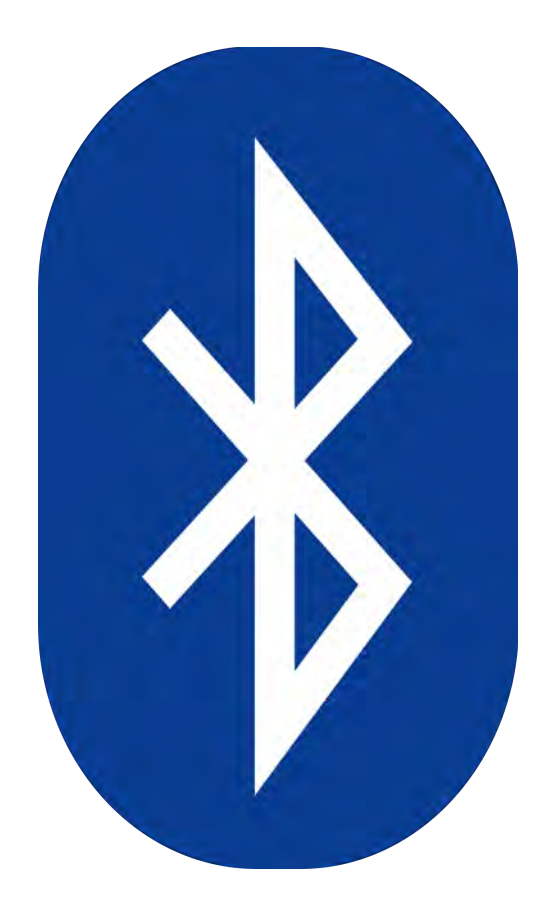

Non sei sicuro di come? Contatta il produttore del dispositivo o visita la nostra <u>Guida alle impostazioni</u> <u>Bluetooth della TV</u>

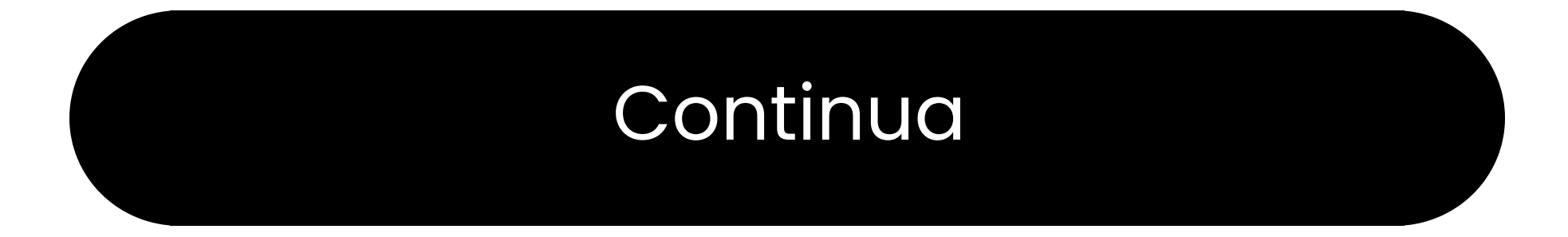

### **Attenzione**

Stai per lasciare questa guida di configurazione e visitare un link esterno.

Per tornare qui di nuovo, per
favore usa il pulsante "indietro"
del tuo browser o riscanare il

#### codice QR sul tuo dispositivo.

<u>Procedere</u> ↗

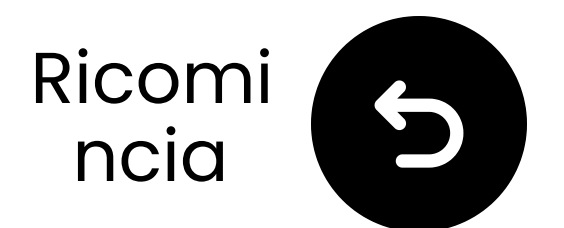

### Collega il trasmettitore

 Prepara un adattatore di alimentazione USB, collega il cavo USB-C a una fonte di alimentazione vicino alla TV.

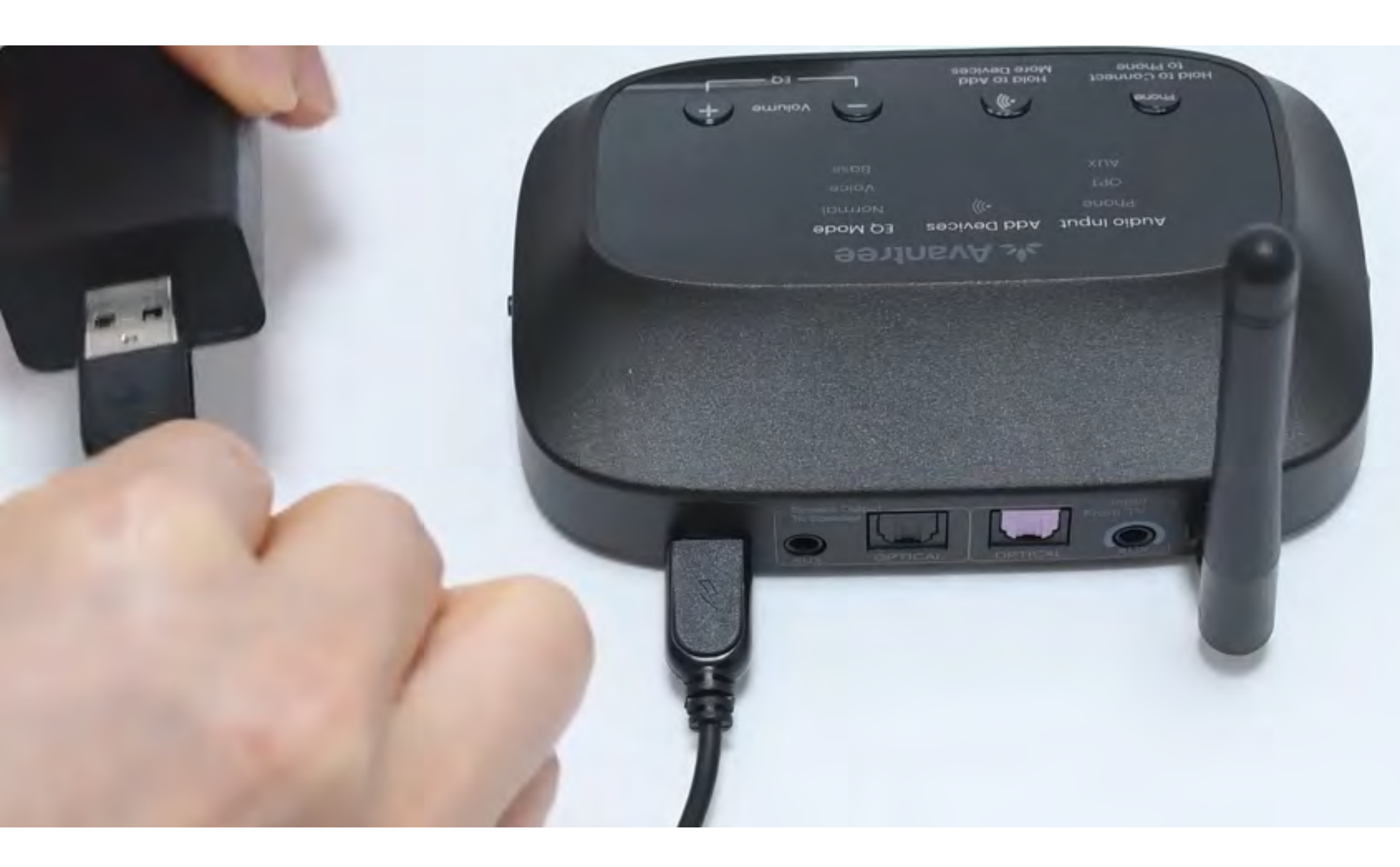

#### \*Nessun adattatore di alimentazione USB di riserva? <u>Contattaci</u> per assistenza.

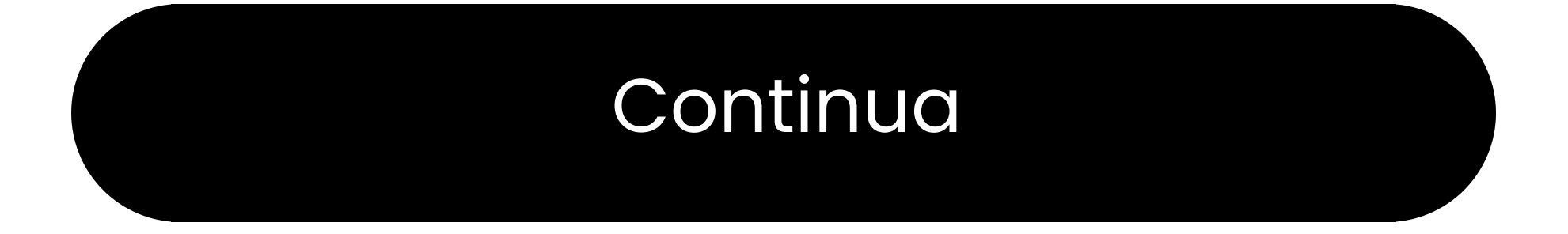

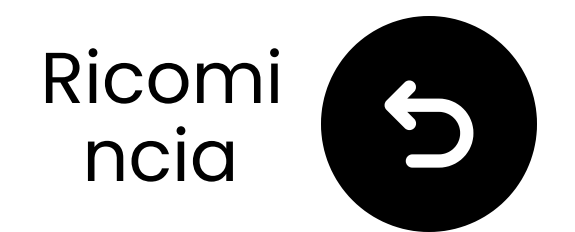

### Cambia l'input in "Telefono"

Scivola l'interruttore di alimentazione su "ON."
 Scivola l'interruttore di ingresso audio su "Telefono".
 Il indicatore "Telefono" inizierà a lampeggiare, pronto per accoppiarsi con il tuo dispositivo audio sorgente.

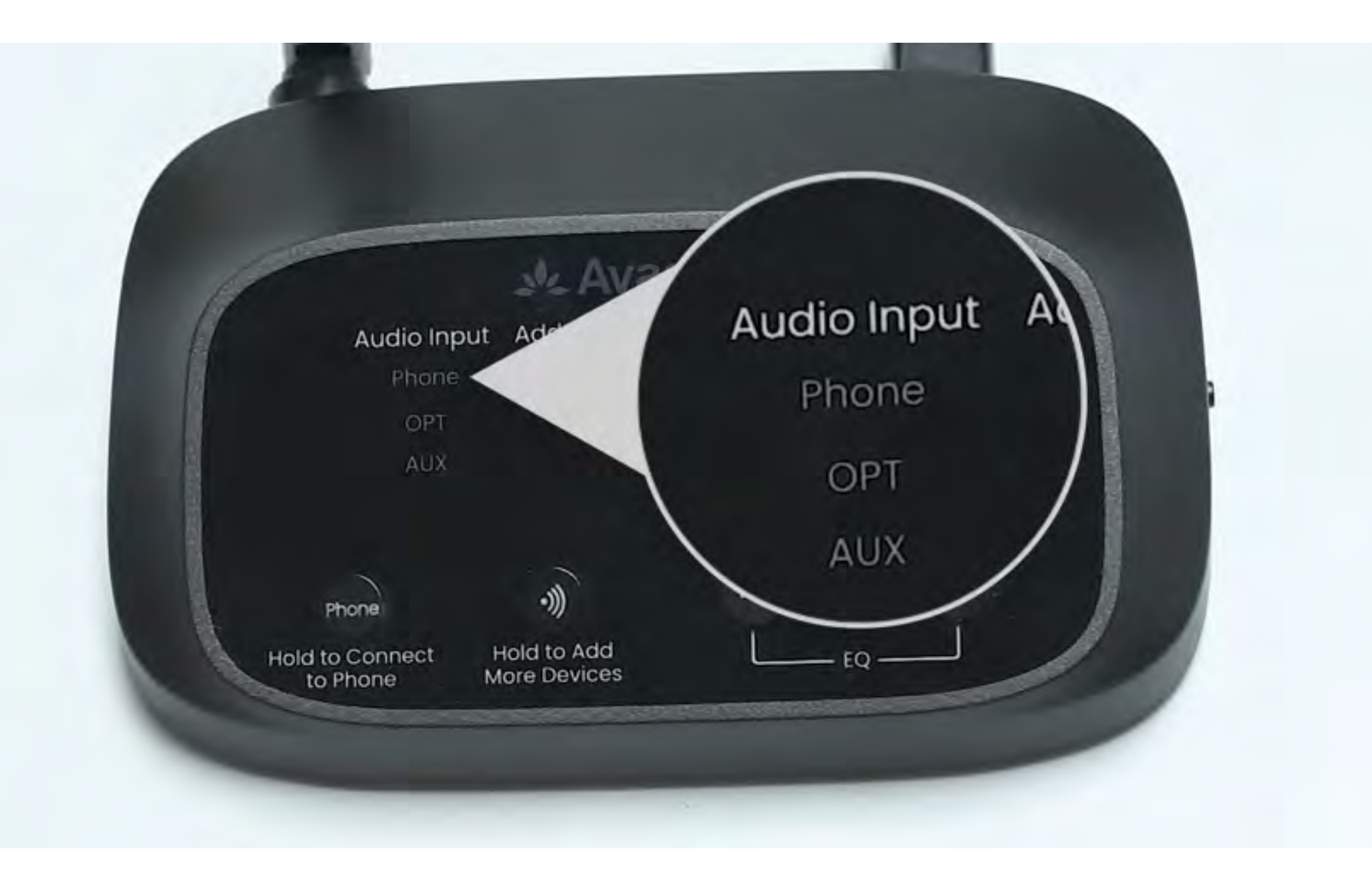

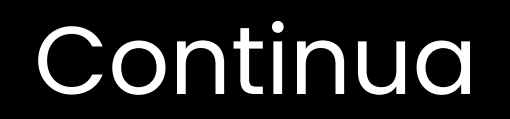

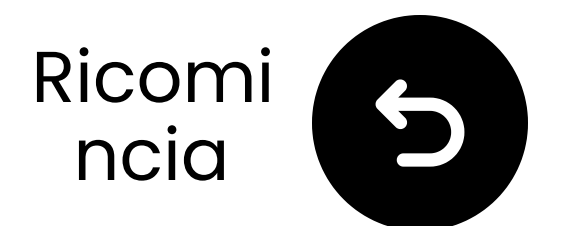

### Seleziona "Avantree Flex Base"

C Seleziona il trasmettitore dalla lista Bluetooth del tuo dispositivo.

Aspetta il messaggio "Connesso".

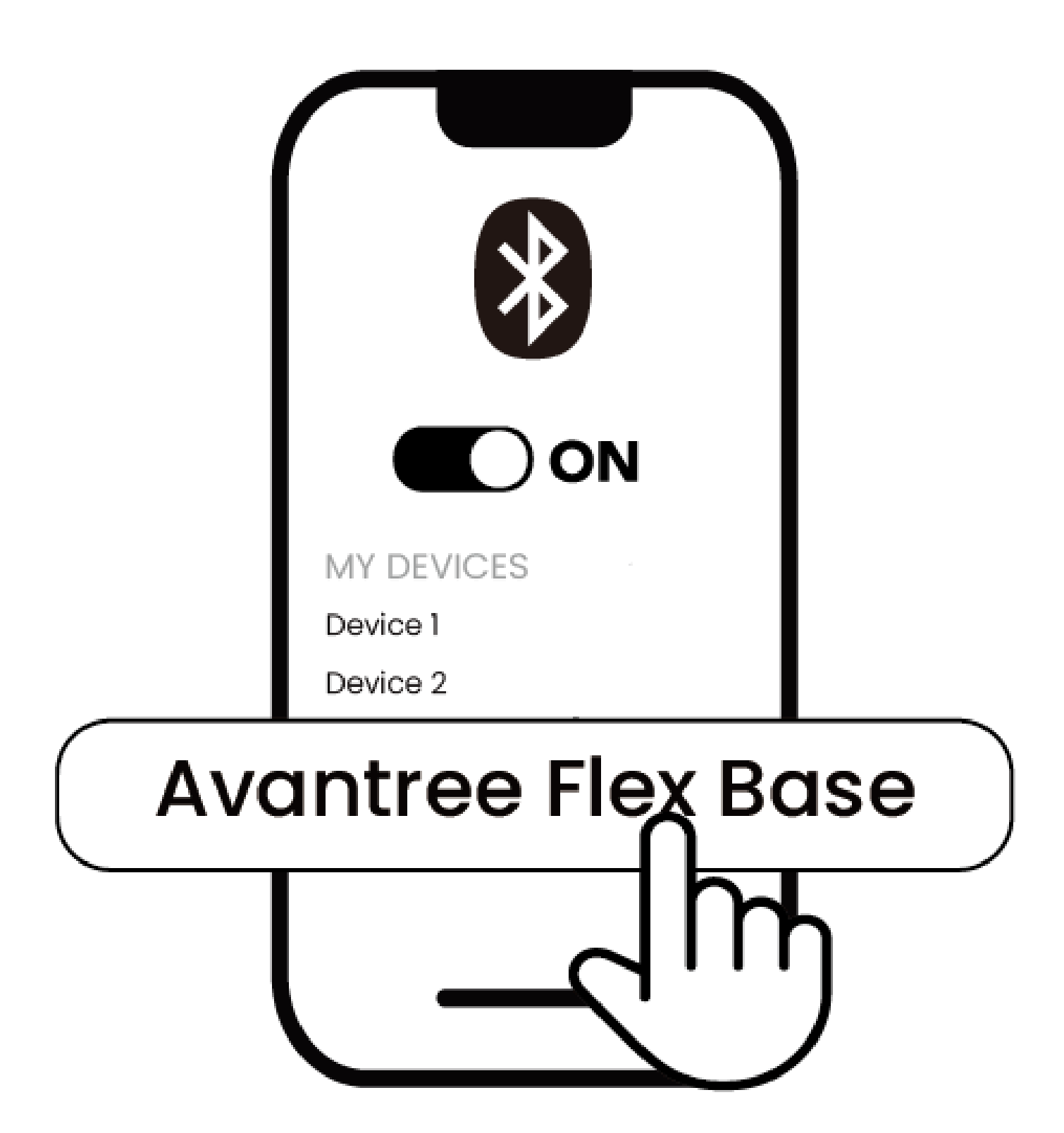

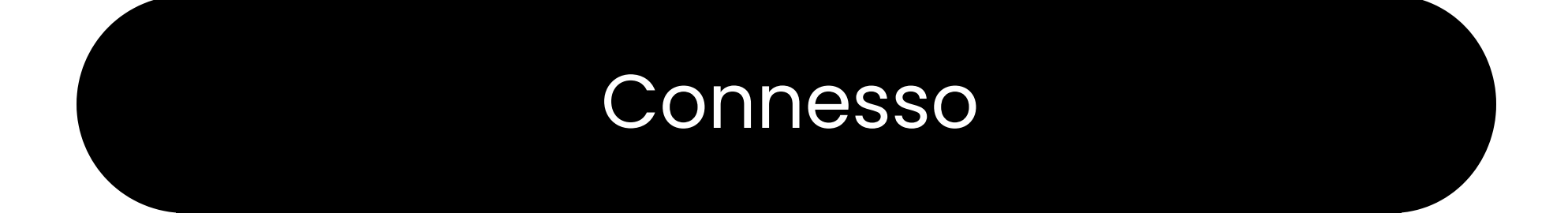

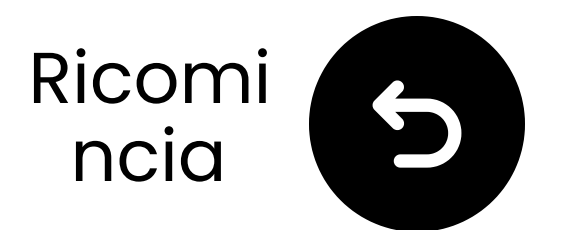

### **Collegati tramite AUX**

 Inserisci un'estremità del cavo AUX nella presa per le cuffie del TV.
 Inserisci l'altra estremità nella porta "AUX" del trasmettitore.

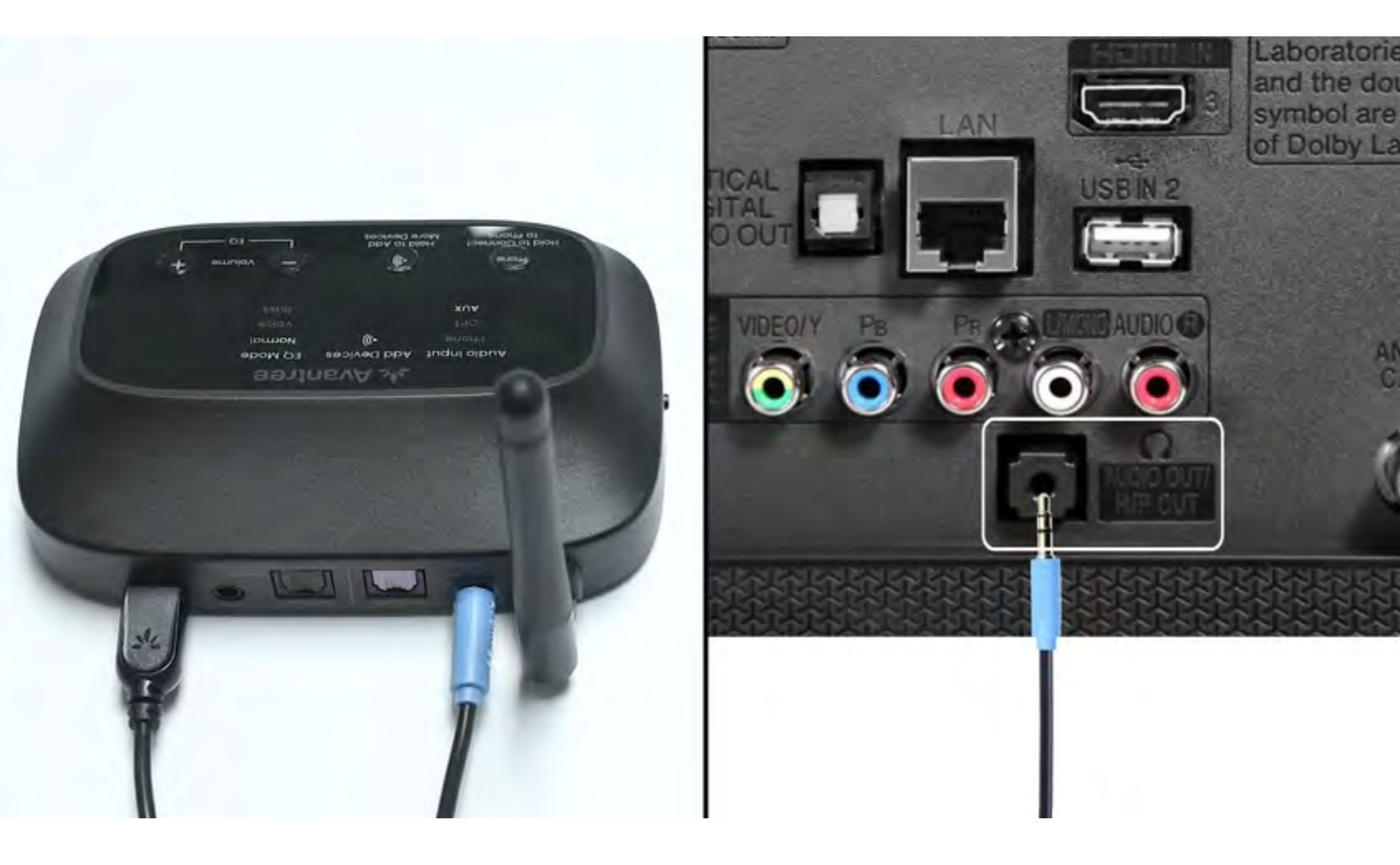

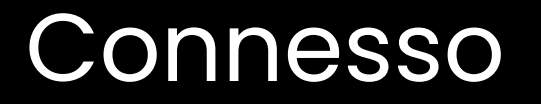

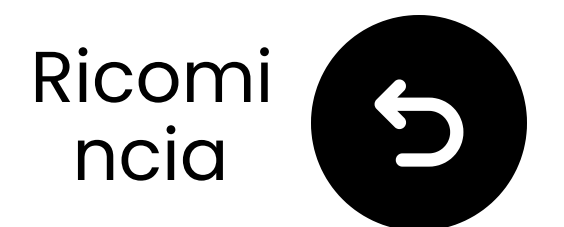

### Collega il trasmettitore

 Prepara un adattatore di alimentazione USB, collega il cavo
 USB-C a una fonte di alimentazione
 vicino alla TV.

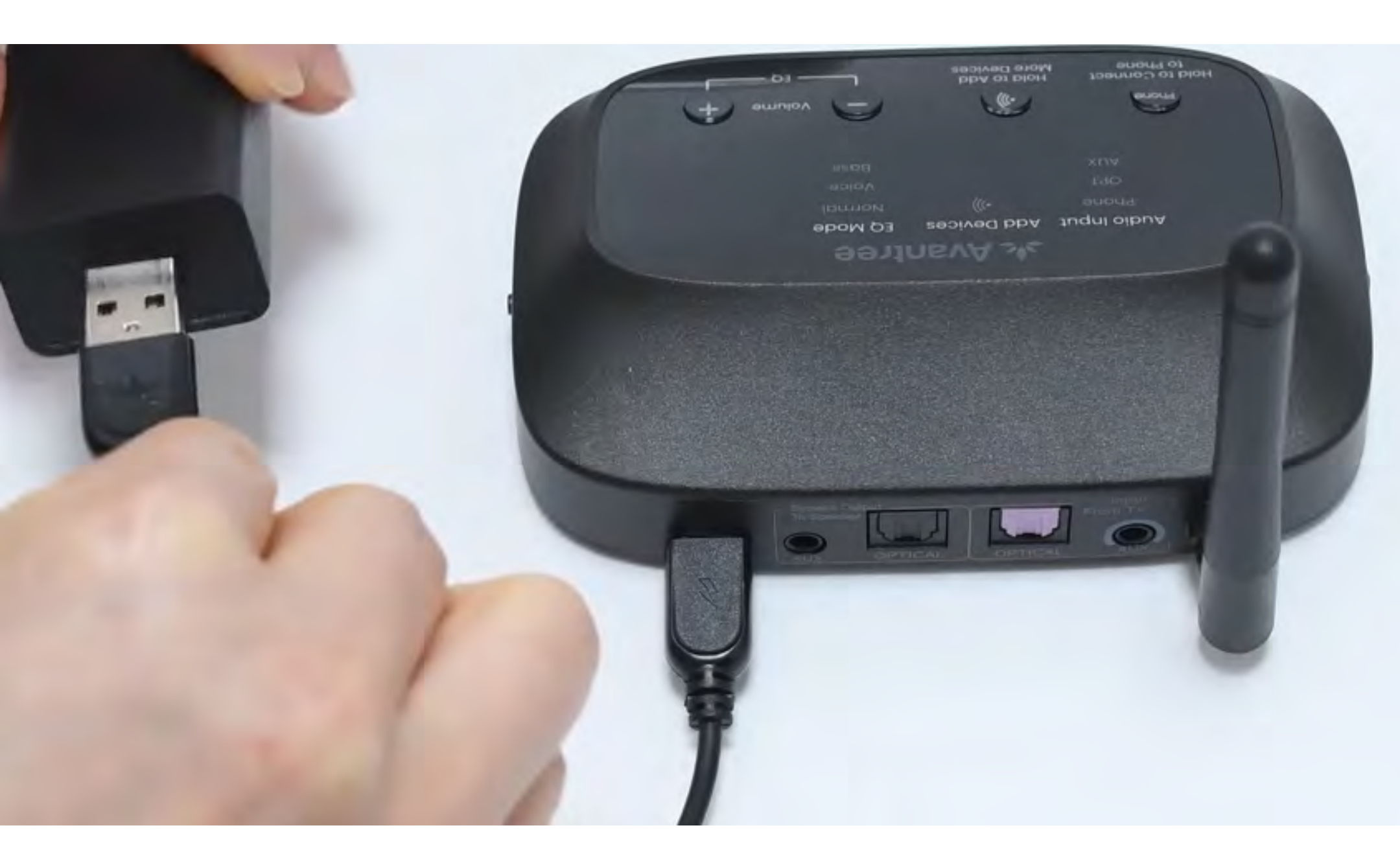

#### \*Nessun adattatore di alimentazione USB di riserva? <u>Contattaci</u> per assistenza.

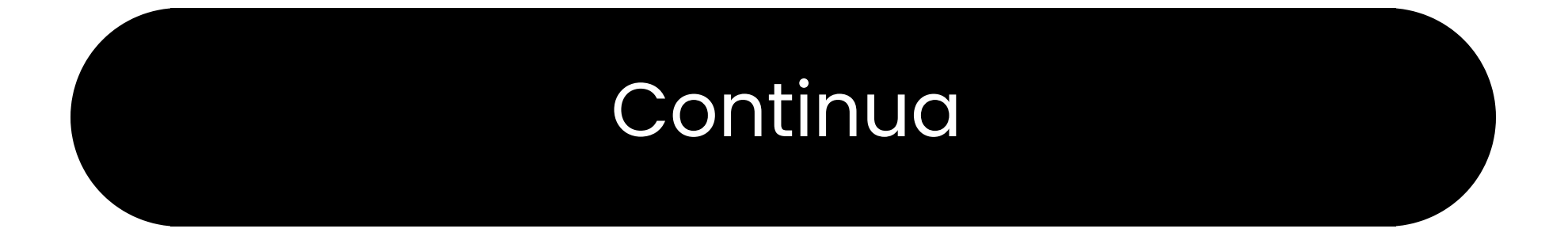

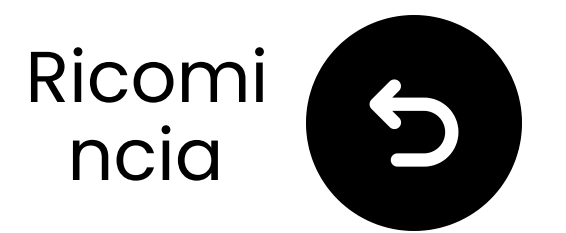

### Cambia input a OPT/AUX

Sposta l'interruttore di alimentazione su "ON."
 Sposta l'interruttore di ingresso audio su "OPT/AUX".
 Controlla le LED: AUX, ())), la normale si accenderà.

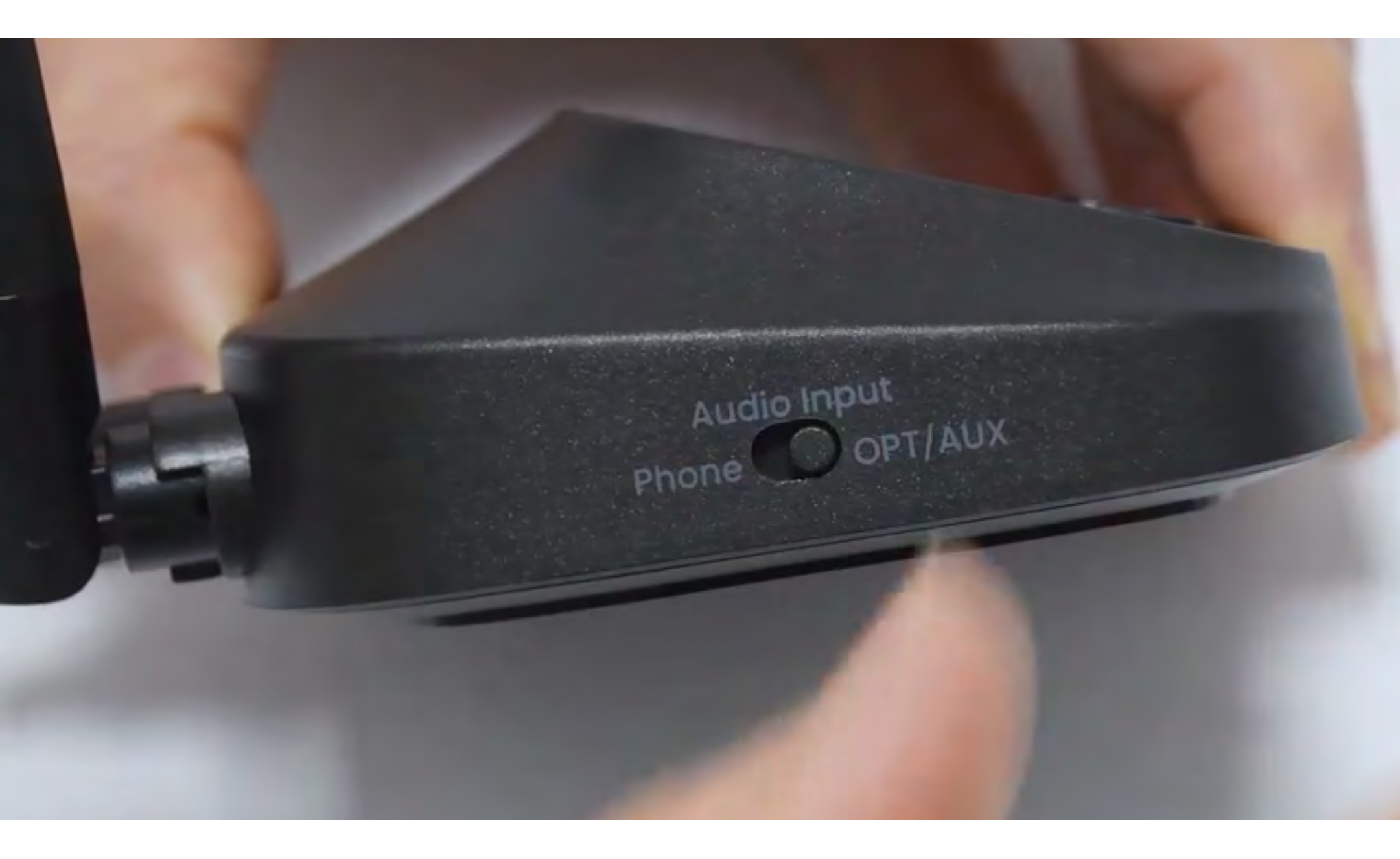

#### Continua

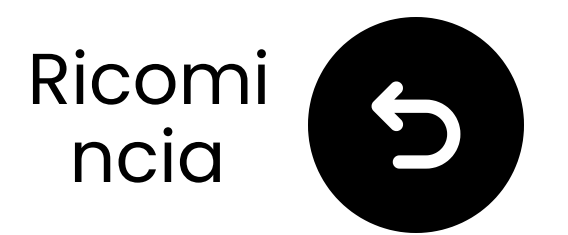

### Seleziona le impostazioni audio corrette

🛱 Utilizzando il telecomando della TV, vai a:

#### $\Rightarrow$ Impostazioni $\rightarrow$ Audio $\rightarrow$ Uscita audio.

✓ Seleziona Cuffie.

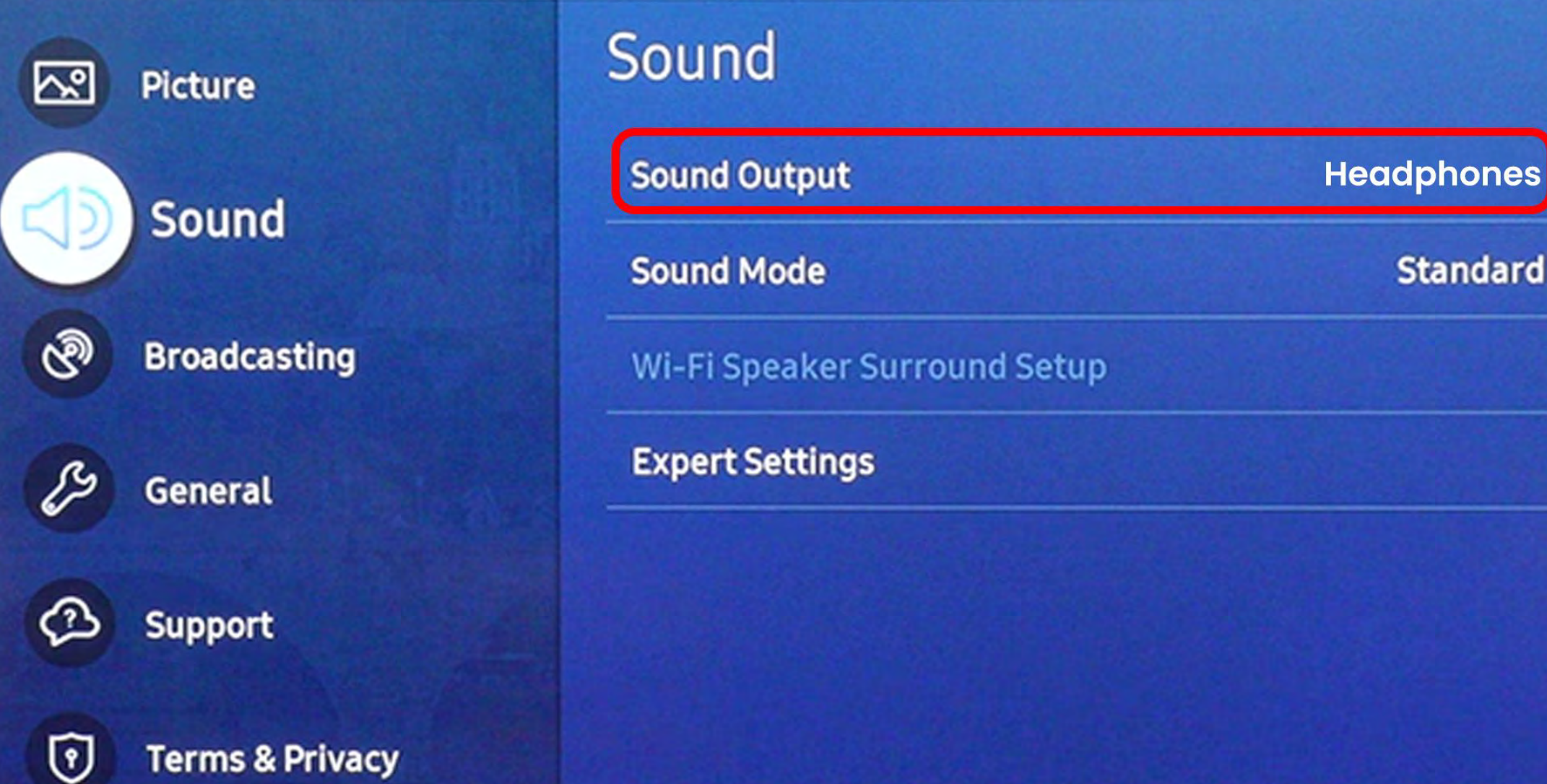

#### Continua

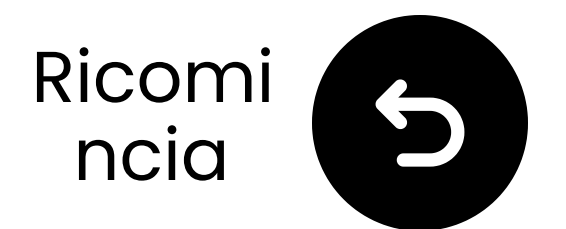

### **Collegati tramite RCA**

#### 🗥 Nota

- L'adattatore RCA è **NON** incluso.
- Utilizza le porte RCA etichettate "Audio Out."
- Contattaci per un adattatore RCA a AUX gratuito se necessario.

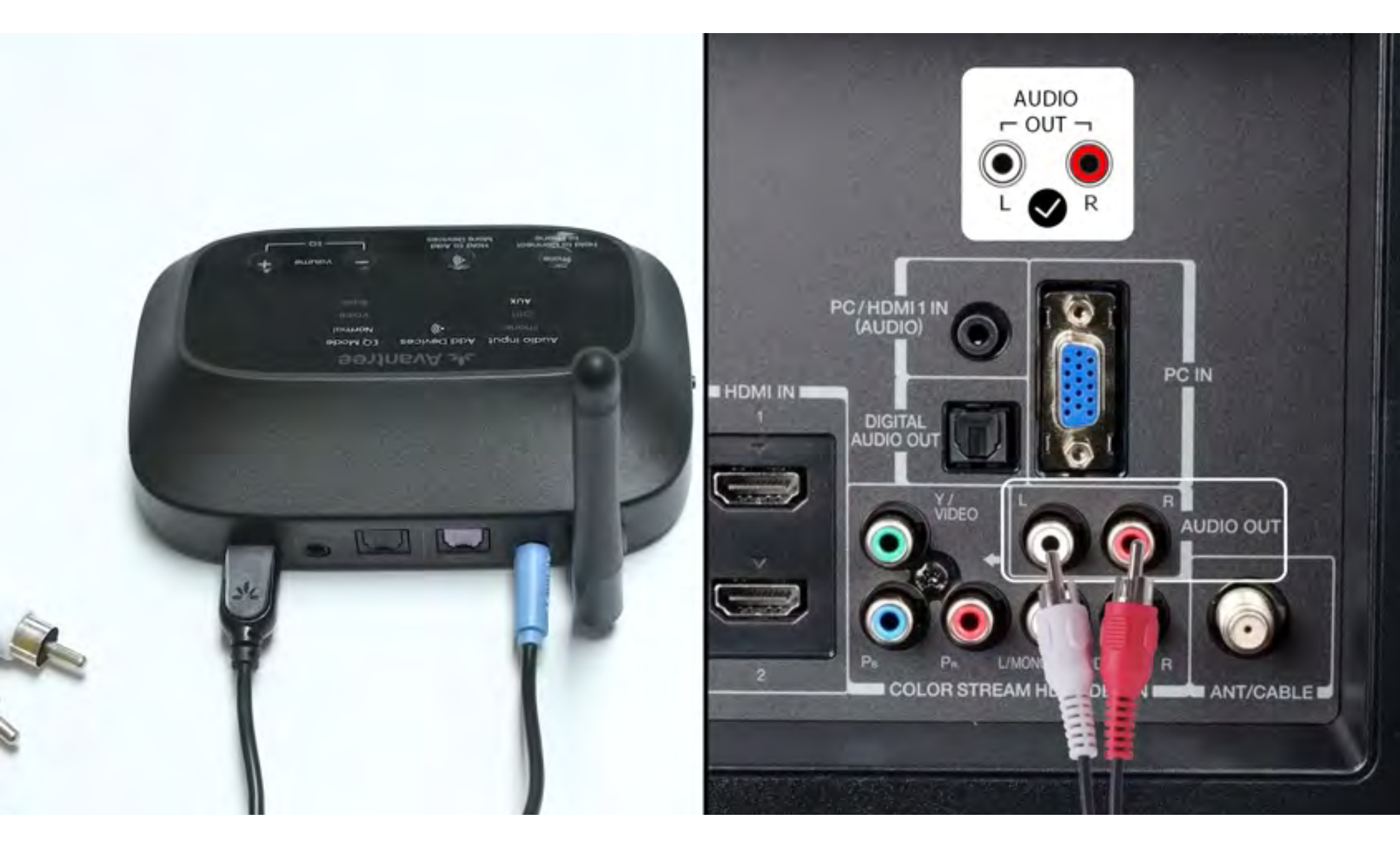

#### **Nota**: <u>Contattaci</u> per un adattatore RCA a AUX gratuito se necessario.

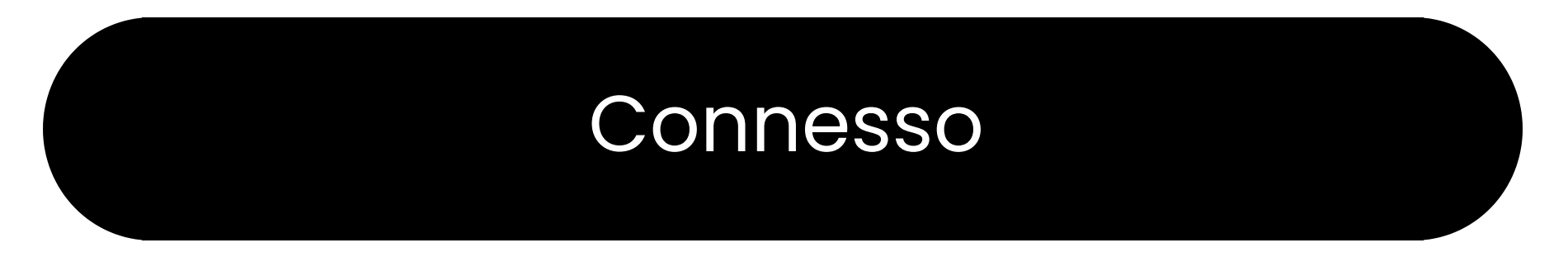

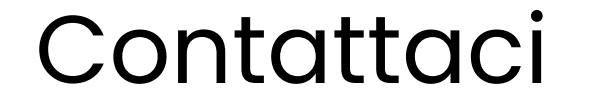

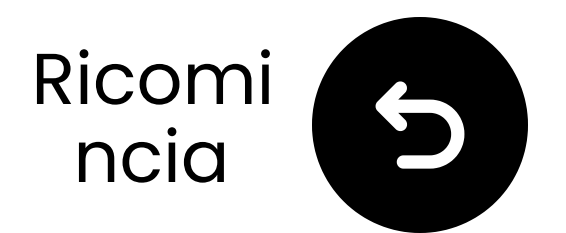

### Carica i diffusori

# Lo stato LED del diffusore mostra lo stato di carica:

Lampeggiante rosso – Batteria scarica Rosso fisso – In carica Spento – Completamente carico (circa **5** ore)

#### Requisito di carica: 5V/2A

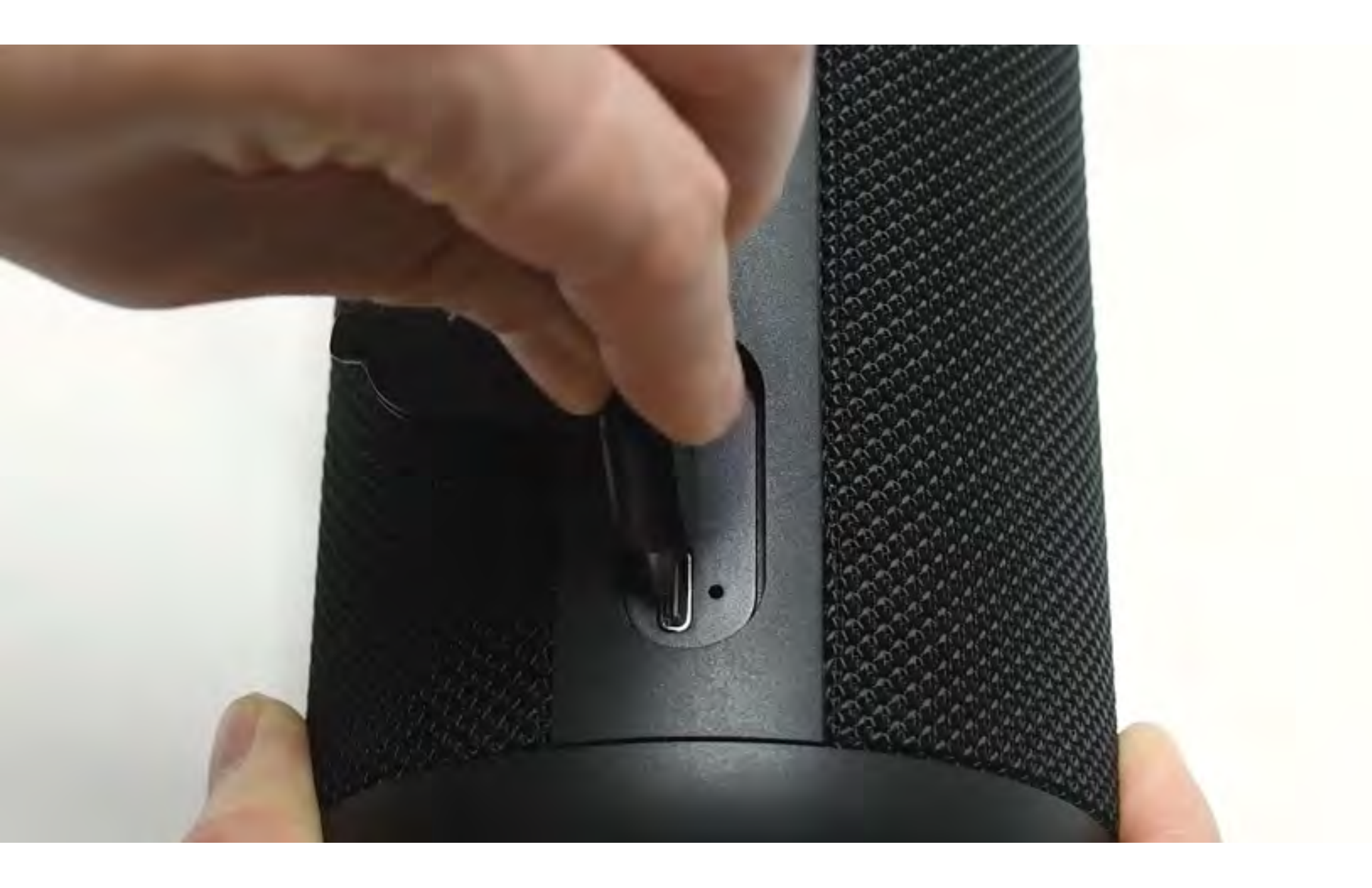

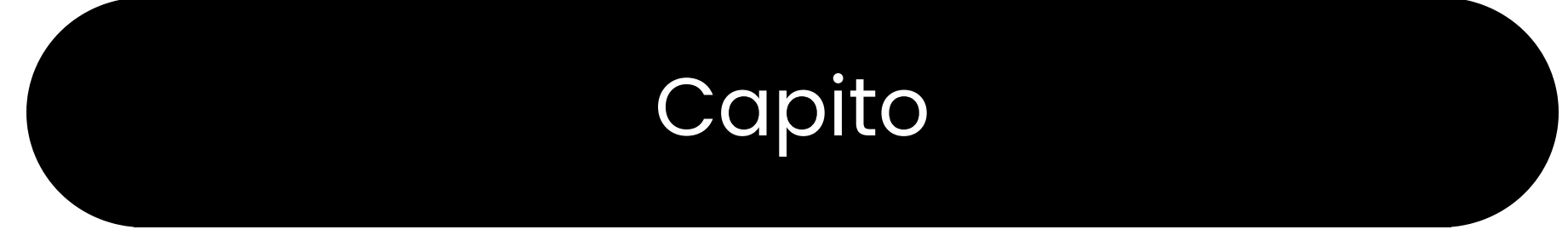

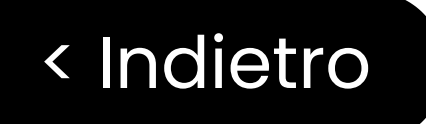

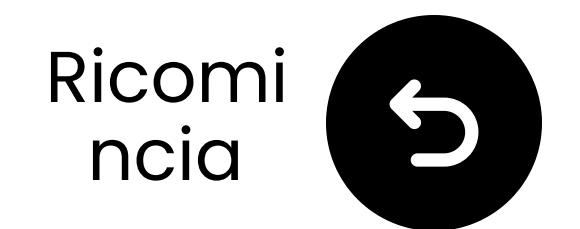

### Altre opzioni di connessione

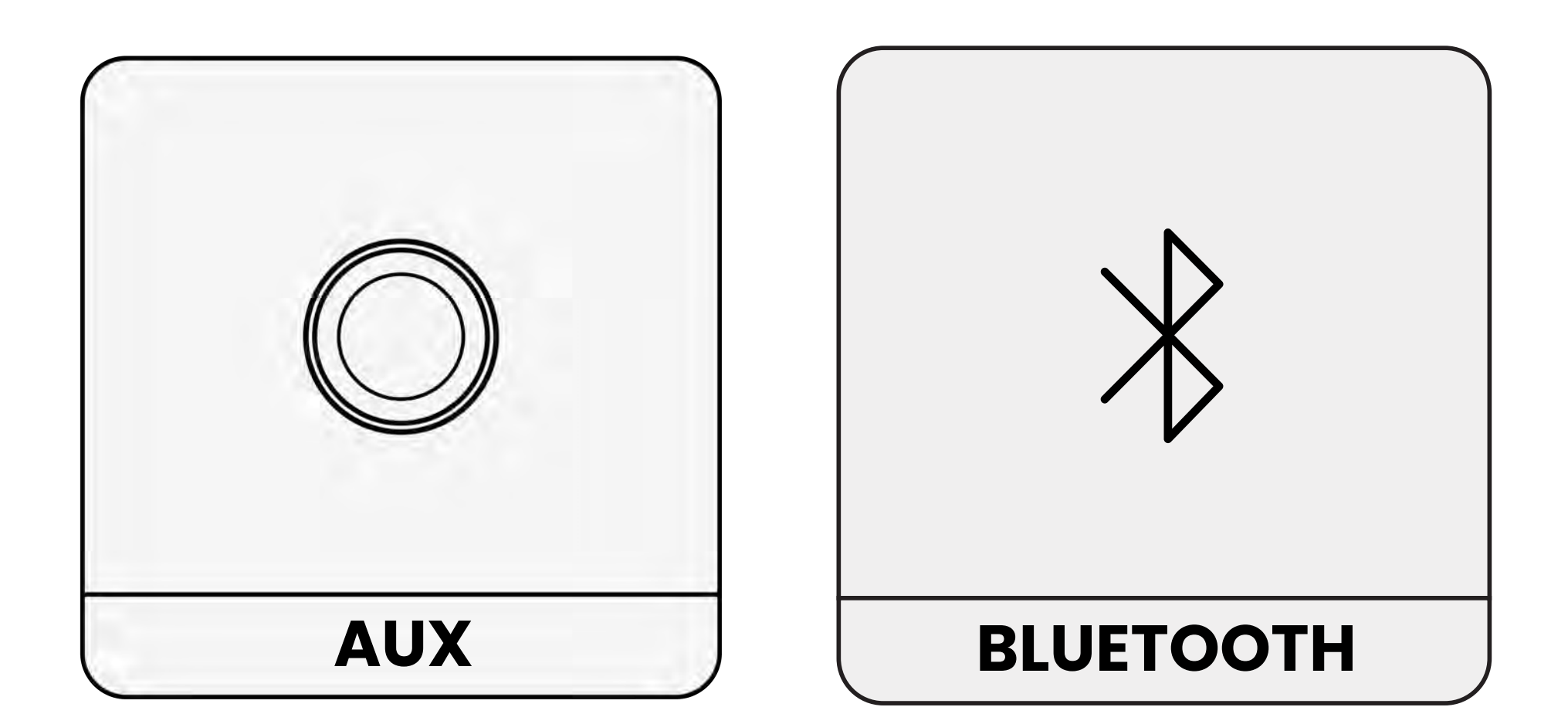

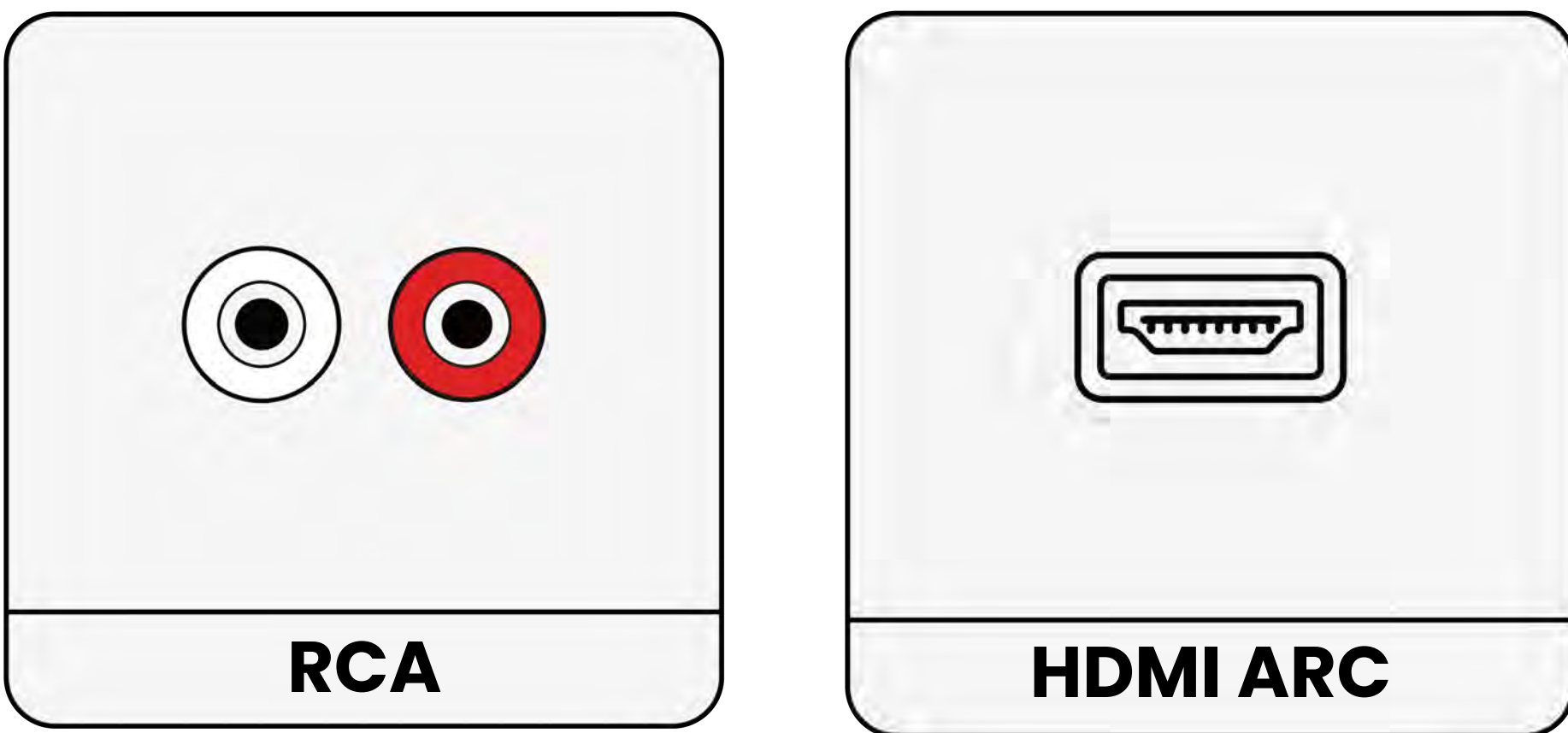

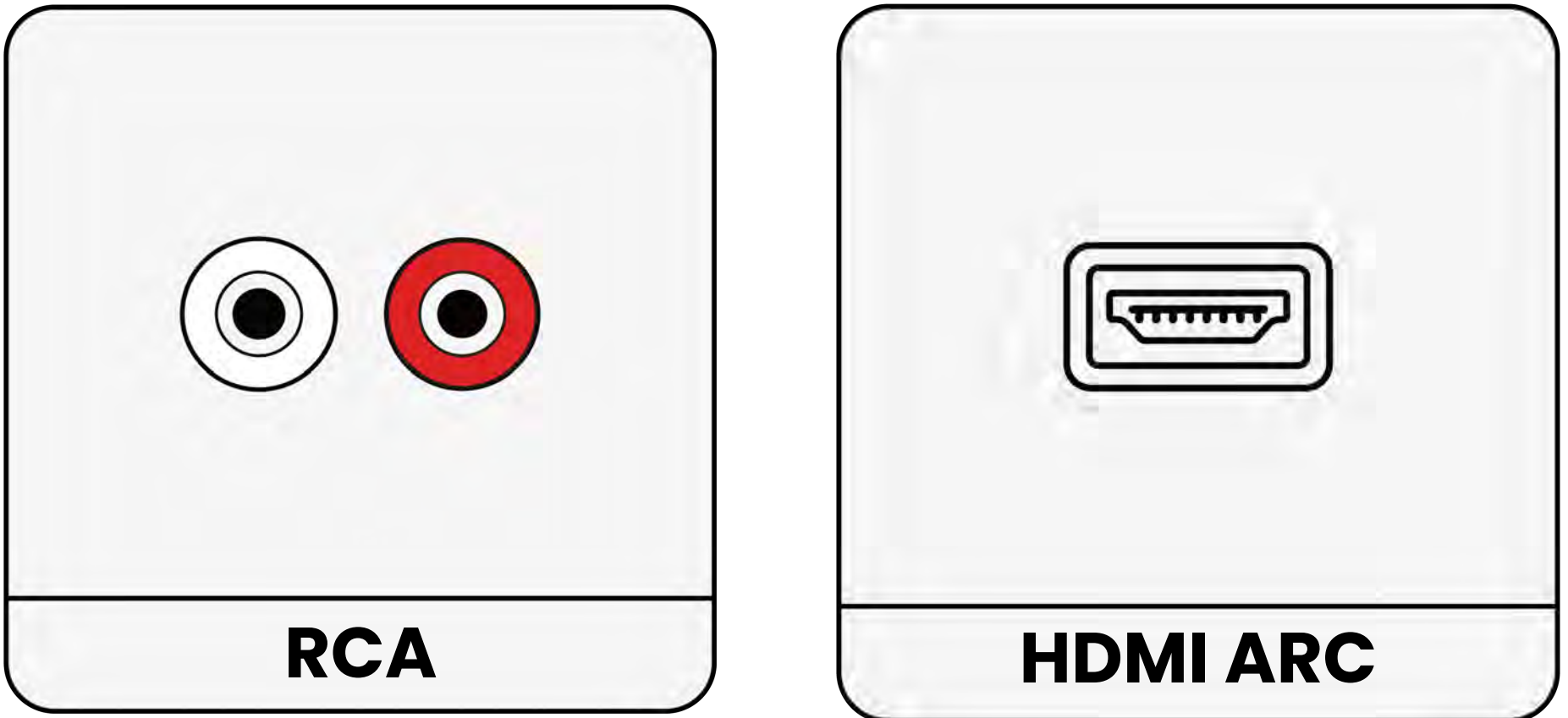

#### Non elencato

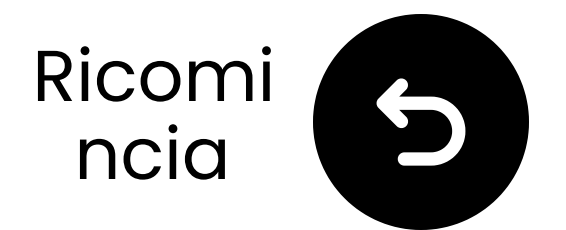

### Se la tua TV ha solo una porta HDMI ARC...

Dovrai acquistare l'HAX05 per collegare il tuo Harmony 2, oppure scambiarlo con il modello che supporta HDMI ARC.

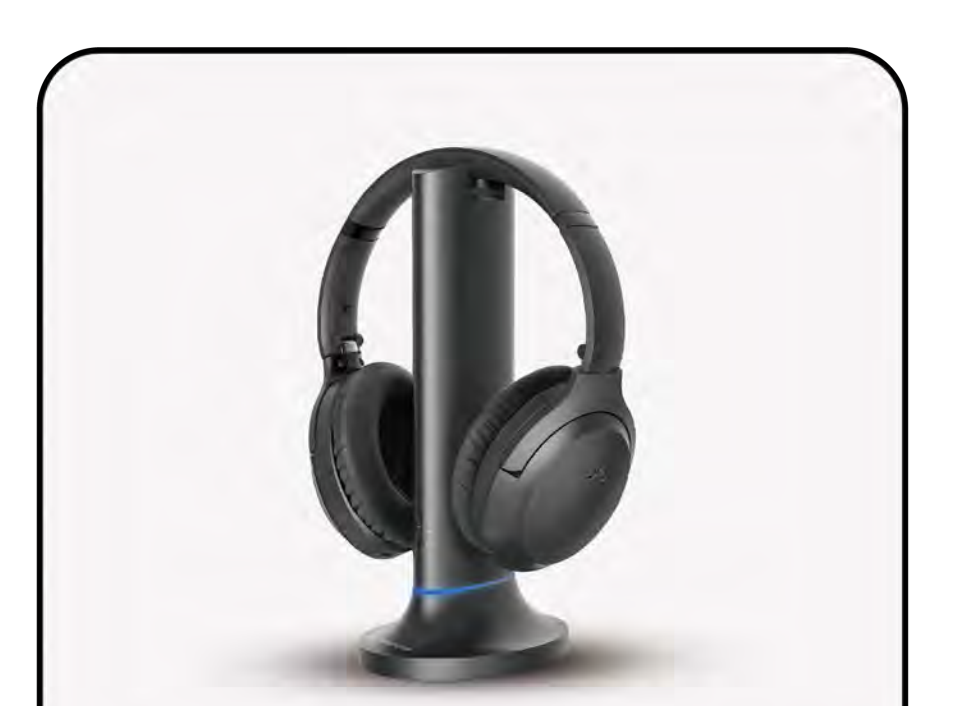

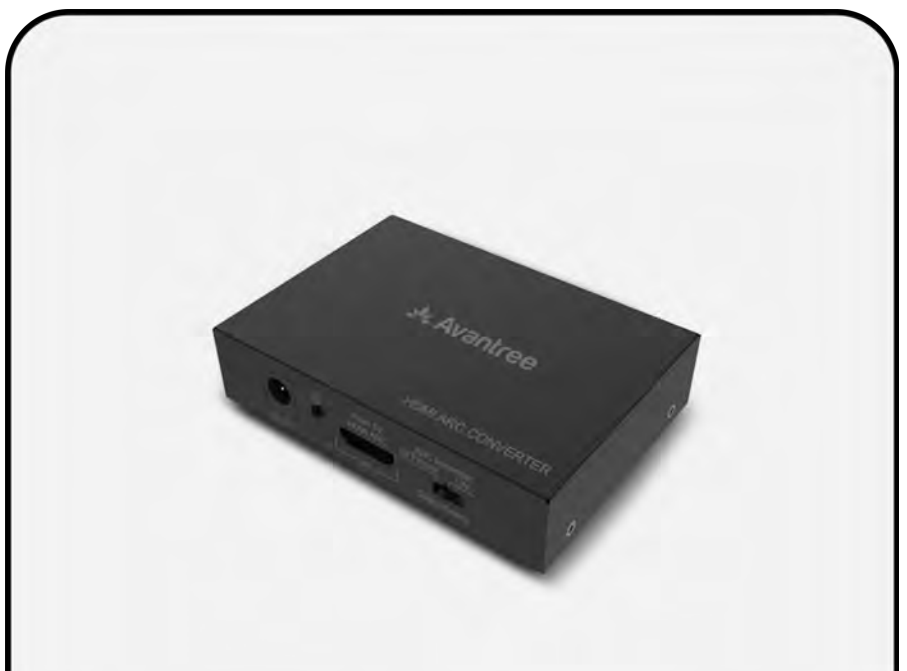

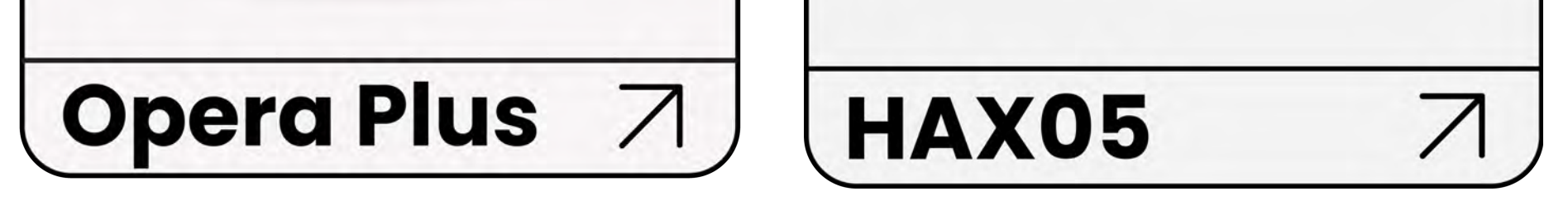

#### In caso contrario, dovrai collegare il tuo Harmony 2 in un altro modo.

#### Collegati in un altro modo

### Attenzione

Stai per lasciare questa guida di configurazione e visitare un link esterno.

Per tornare qui di nuovo, ti
 preghiamo di utilizzare il
 pulsante "indietro" del tuo

browser o riscanare il codice QR

sul tuo dispositivo.

<u>Procedere</u> ↗

### Attenzione

Stai per lasciare questa guida di configurazione e visitare un link esterno.

Per tornare qui di nuovo, ti
 preghiamo di utilizzare il
 pulsante "indietro" del tuo

browser o riscanare il codice QR

sul tuo dispositivo.

<u>Procedere</u> ↗

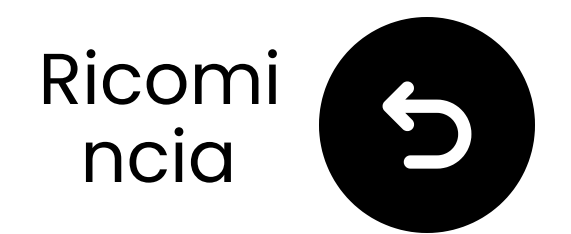

### Contattaci per ricevere aiuto!

Puoi contattarci direttamente via email a support@avantree.com, oppure clicca il pulsante qui sotto per essere reindirizzato alla nostra pagina di supporto.

Ti risponderemo entro 1 giorno lavorativo!

<u>Ottieni supporto</u>

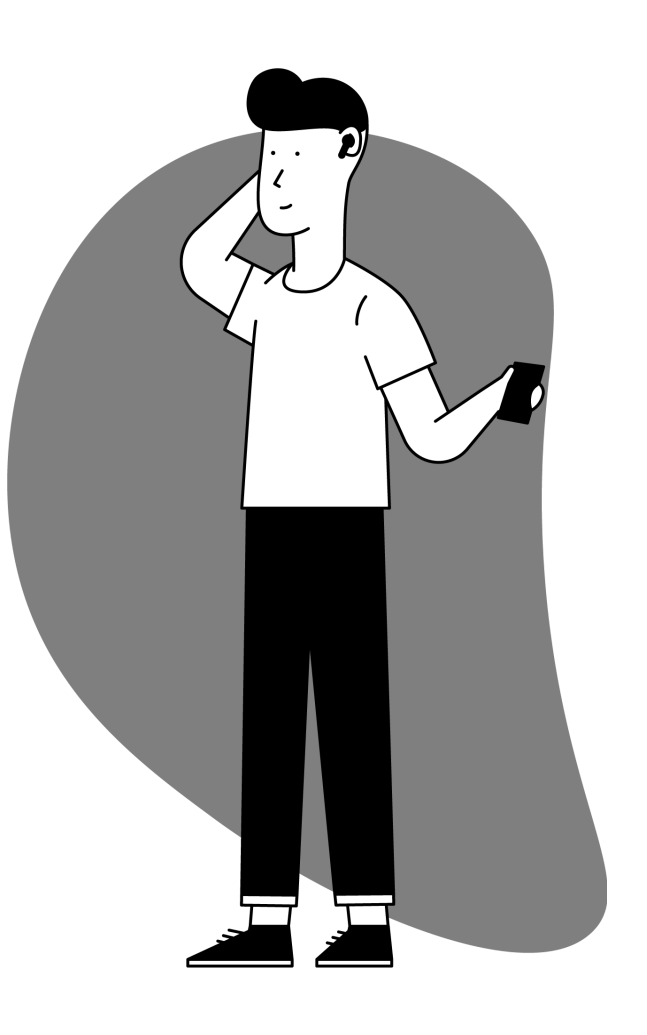

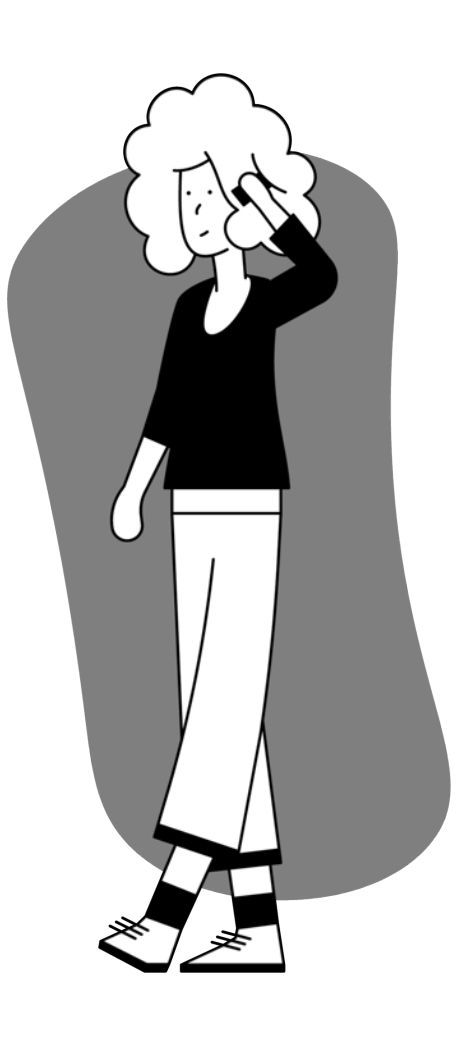

### Attenzione

Stai per lasciare questa guida di configurazione e visitare un link esterno.

Per tornare qui, per favore usa
il pulsante "indietro" del tuo
browser o riscanifica il codice

#### QR sul tuo dispositivo.

<u>Procedere</u> ↗

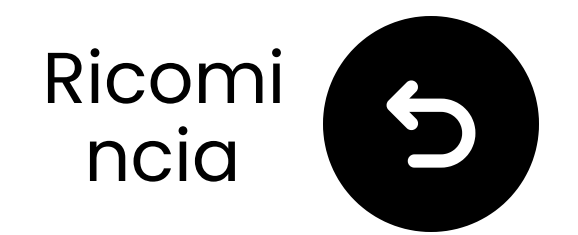

# Hai finito!

Speriamo che tu possa goderti la tua esperienza con il **Harmony 2**!

Se hai bisogno di qualsiasi cosa, non esitare a contattarci a **support@avantree.com** 

<u>Aggiungi copertura GRATUITA di 24</u> <u>mesi!</u>

Impostazione avanzata & FAQ

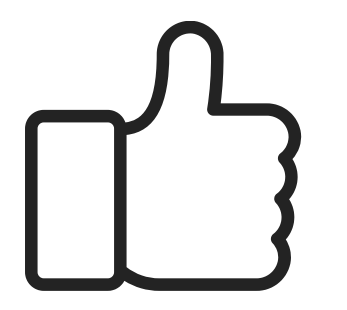

#### 

Stai per lasciare questa guida di configurazione e visitare un link esterno.

Per tornare qui, utilizza il pulsante "indietro" del tuo browser o riscanifica il codice QR

#### sul tuo dispositivo.

<u>Procedi</u> ↗